スマクラ版バージョン2 記録システム操作マニュアル

## マスタ管理2

株式会社富士データシステム

#### はじめに

本書は「記録管理システム」の操作説明書です。 本書の著作権・その他知的財産権は、株式会社富士データシステムが所有しております。 当社の許可なく複製・複写・改変・配布を行うことはできません。 本書の内容に関しては将来予告なしに変更する可能性があります。また本書により生じたいかなる損害についても 当社では責任を負いかねますので、あらかじめご了解のうえ、システムをご利用ください。

#### 登録商標について

Microsoft、Windows、Excel は、米国 Microsoft Corporation の米国及びその他の国における登録商標、または商標です。 Adobe、Adobe Reader は Adobe Systems Incorporated の商標です。 Apple、Apple ロゴ、Mac OS、iPhone、iPod touch、iPad、iOS、および iTunes は米国アップル社の登録商標です。 その他、本書に記載されている会社名、製品名は、各社の登録商標または商標です。

#### 変更履歴

-----

| 版数  | 変更年月日      | 変更内容                     | 標準マスタ |
|-----|------------|--------------------------|-------|
| 1.0 | 2011年5月1日  | 初版作成                     | 1.0   |
| 2.0 | 2013年11月1日 | 「モバイル環境設定」仕様変更と「休日マスタ」追加 | 2.0   |
|     |            |                          |       |
|     |            |                          |       |
|     |            |                          |       |
|     |            |                          |       |
|     |            |                          |       |
|     |            |                          |       |
|     |            |                          |       |
|     |            |                          |       |
|     |            |                          |       |
|     |            |                          |       |
|     |            |                          |       |
|     |            |                          |       |
|     |            |                          |       |
|     |            |                          |       |
|     |            |                          |       |
|     |            |                          |       |
|     |            |                          |       |

\_\_\_\_\_

## マスタ管理② 目次

| 1.       | 組織マスタ                                   |                                        |
|----------|-----------------------------------------|----------------------------------------|
|          | 組織情報を参照する                               | 8                                      |
| 1.       | 組織情報を確認する                               | 8                                      |
| 1.       |                                         | 8                                      |
| 2.       | タイトルマスター                                |                                        |
|          | タイトルを管理する                               | 9                                      |
| 1.       | 回答項目を編集する                               | 9                                      |
| 1.       | タイトルを選択する                               | 9                                      |
| 2.       | 回答項目を追加する                               |                                        |
| 3.<br>4  | 回合項目を修止9 る                              |                                        |
| 5.       | 回答項目の表示順を変更する                           | 12                                     |
| 2.       | 時間設定を編集する                               | 13                                     |
| 1.       | 時間設定を追加する                               | 13                                     |
| 2.       | 時間設定を一括作成する                             |                                        |
| 3.<br>4. | 時間設定を削除する                               |                                        |
| 5.       | 時間設定を複写する                               | 16                                     |
| 6.       | 定時時間の並びを変更する                            | 16                                     |
| 3.       | タイトルのレイアウトを編集する                         | 17                                     |
| 1.       | タイトル杵のサイスを変更する                          |                                        |
| 4.       | 使用しないタイトルを非表示にする                        | 18                                     |
| 1.       | タイトルを非表示にする                             |                                        |
| 5.       | タイトルの動作を確認する                            | 18                                     |
| 1.       | 、 プレビューでタイトルの動作を確認する                    |                                        |
| 0.<br>1  | (2) (2) (2) (2) (2) (2) (2) (2) (2) (2) |                                        |
| 2.       | タイトルマスタの変更を行った場合                        |                                        |
| 3.       | タイトルエイリアス                               |                                        |
|          | タイトルエイリアスを管理する                          | 20                                     |
| 1.       | タイトルエイリアス設定を編集する                        | 20                                     |
| 1.       | タイトルエイリアスを追加する(タイトル区分)                  | 20                                     |
| 2.       | タイトルエイリアスを追加する(フォルダ追加)                  | 21                                     |
| 3.<br>4  | ダイトルエイリアズを復与する                          |                                        |
| 5.       | タイトルエイリアス設定を修正する                        | 22                                     |
| б.       | タイトルエイリアスを割当てる                          | ·····23                                |
| 4.       | デフォルト記録組織                               |                                        |
|          | 組織情報等の初期値として記録を登録する                     | 24                                     |
| 1.       | デフォルト記録組織を確認・編集する                       | 24                                     |
| 1.       | 設定済みデフォルト記録組織を確認する                      | ······································ |
| 2.       | テフォルト記録組織を作成する                          | 24<br>25                               |
| 3.<br>4. | - 設定済みデフォルト記録組織を11除する                   |                                        |
| 5.       | モバイル環境設定                                |                                        |
|          | モバイルの環境設定を参照する                          | 26                                     |
| 1.       | モバイル環境設定を確認する                           | 26                                     |
| 1.       | 各設定を確認する                                | ·····26                                |
| 6.       | 事業所マスタ                                  |                                        |
|          | 請求業務において必要となる事業所情報を登録する                 | 27                                     |
| 7.       | 休日マスタ                                   |                                        |
|          | 祝日及び年末年始など特別休日の設定を行う                    | 28                                     |
| 1        |                                         | 20                                     |
| 1.       | h日 2002 / 20<br>休日設定を作成する               |                                        |

-------

\_\_\_\_\_

5

マスタ管理②

目次

操作マニュアルシリーズは、初心者の方でも操作方法を習得することができるよう 業務メニューごとに構成された操作説明書です。

## 本書の構成

本書は、各ナビゲーション及びファンクションごとに章構成されています。 操作手順は、番号を付けた操作画面とともに掲載することでわかりやすく解説しています。 ※本書の操作に入る前に、操作マニュアルシリーズ【基本操作マニュアル】にて基本的な使い方を ご確認ください。

ページ構成は次のとおりです。

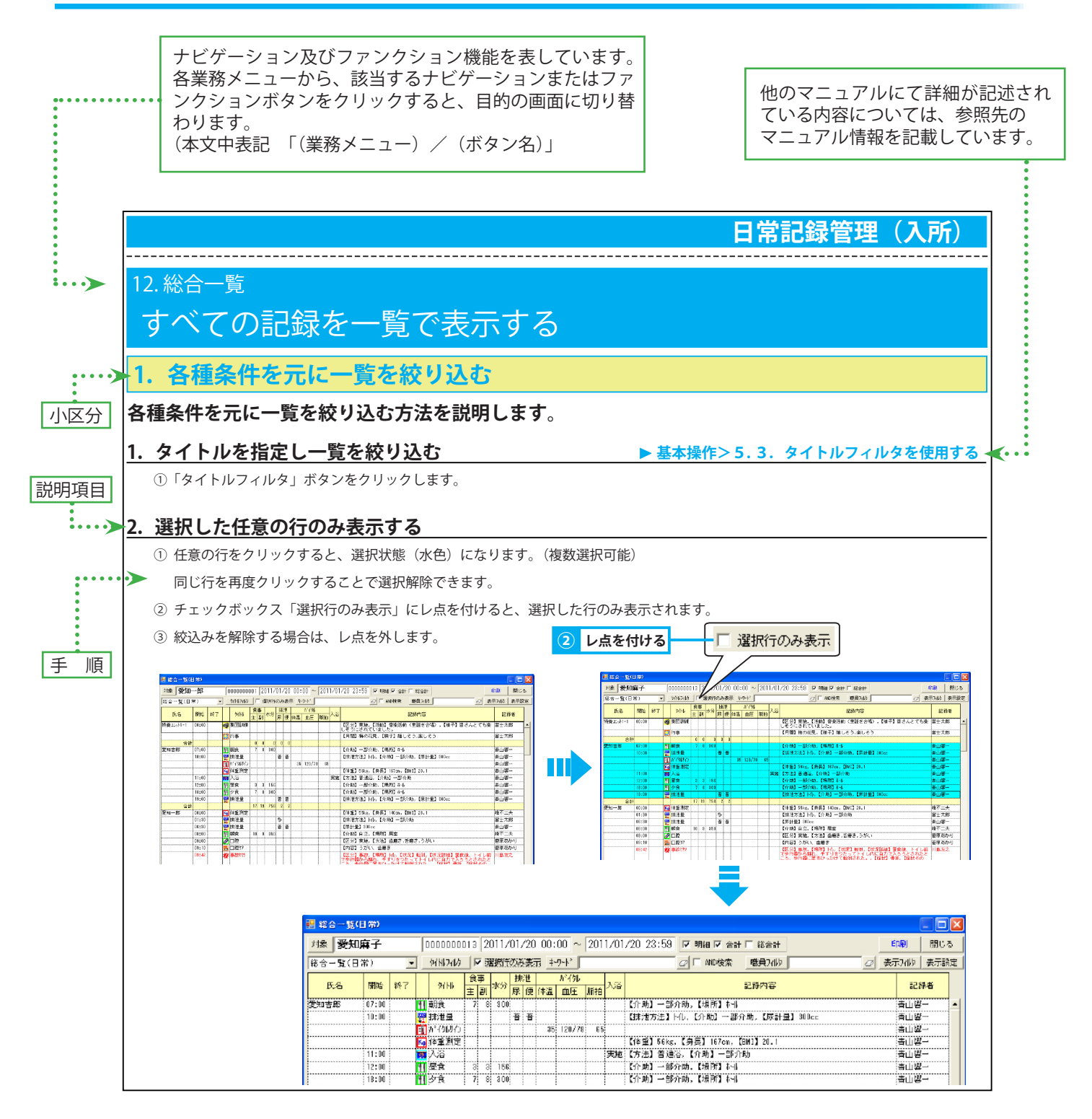

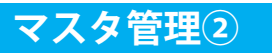

-----

# 1. 組織マスタ 組織情報を参照する

#### 1. 組織情報を確認する

組織の構成や情報、日常記録管理の時間帯を確認する方法を説明します。

#### <u>1. タイトルを選択する</u>

① 組織選択画面から任意の組織を選択すると、選択した組織の情報が表示されます。

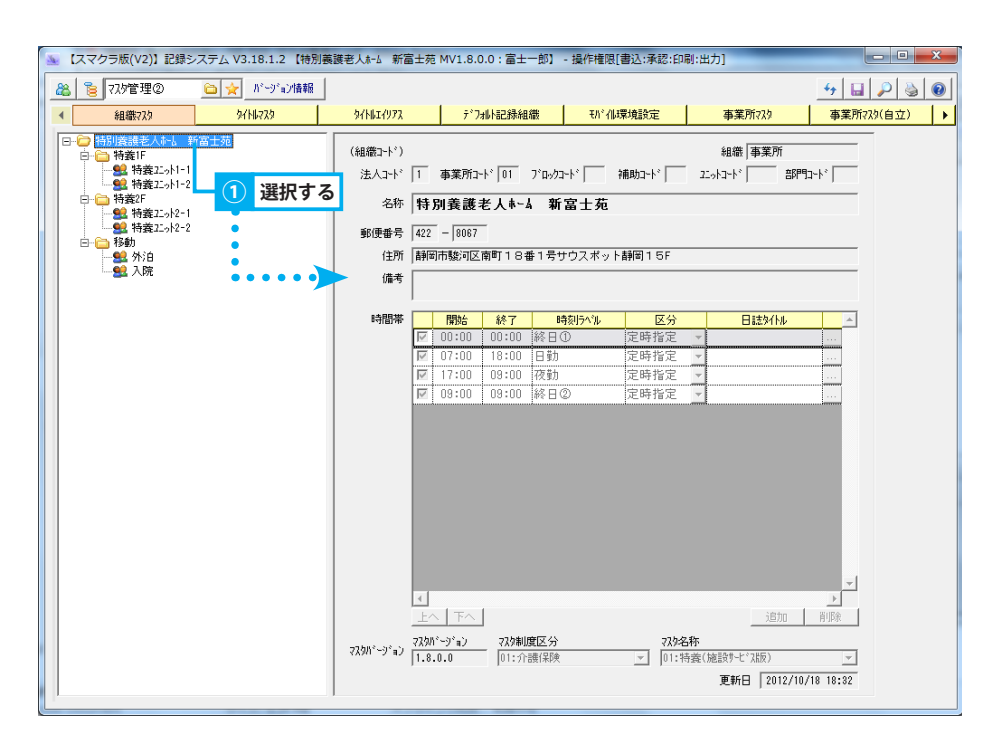

## 2.タイトルマスタ タイトルを管理する

## 1. 回答項目を編集する

#### 回答項目の編集方法について説明します。

#### <u>1. タイトルを選択する</u>

- ①「組織選択」ボタンをクリックし、組織選択画面から任意の組織を選択し、「確定」をクリックします。
- ② タイトル名称一覧から回答項目を追加するタイトルを選択すると、タイトル編集エリアにタイトルが表示されます。
- ※ コンボボックス「タイトル区分」から、タイトル区分を選択すると、そのタイトル区分に属するタイトルのみが表示されます。

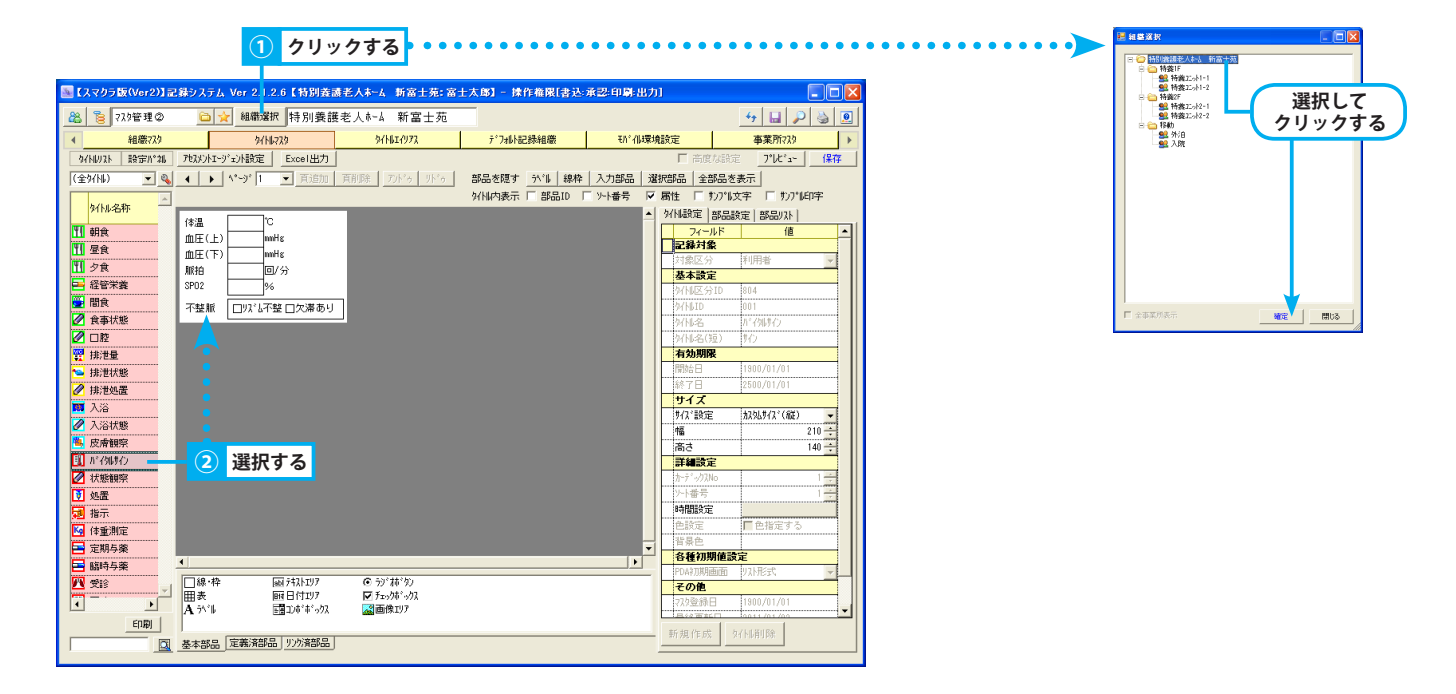

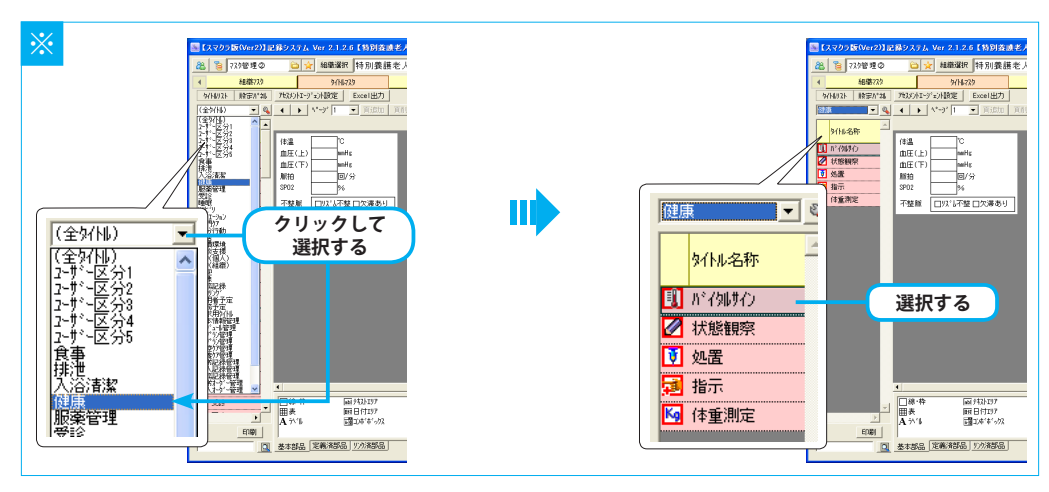

#### 2. 回答項目を追加する

- ① 任意のタイトルを選択します。 ▶マスタ管理②>2.1.1.タイトルを選択する
- ② 表示されたタイトルから、回答項目を追加する部品を選択します。
- ③「部品設定」タブを選択します。
- ④「回答設定」または「項目リスト」ボタンをクリックすると、回答項目設定画面が表示されます。※ボタン名は部品タイプにより異なります。
- ⑤「追加」ボタンをクリックします。回答項目一覧に新しい行が追加されます。
- ⑥ 任意の「項目名」を直接入力し、Enter キーを押します。
- ⑦ タイトル上の表示順を変更する場合は、「ソート」に任意の番号を入力します。 ▶マスタ管理②>2.1.5. 回答項目の表示順を変更する
   ※ ID は変更しないでください。過去にその ID で作成された記録がある場合、ID を変更すると記録の参照ができなくなります。
- ⑧「確定」ボタンをクリックします。
- ⑨「保存」ボタンをクリックします。更新確認メッセージが表示されるので、「はい」をクリックします。
- 確認メッセージが表示されるので、「OK」をクリックします。

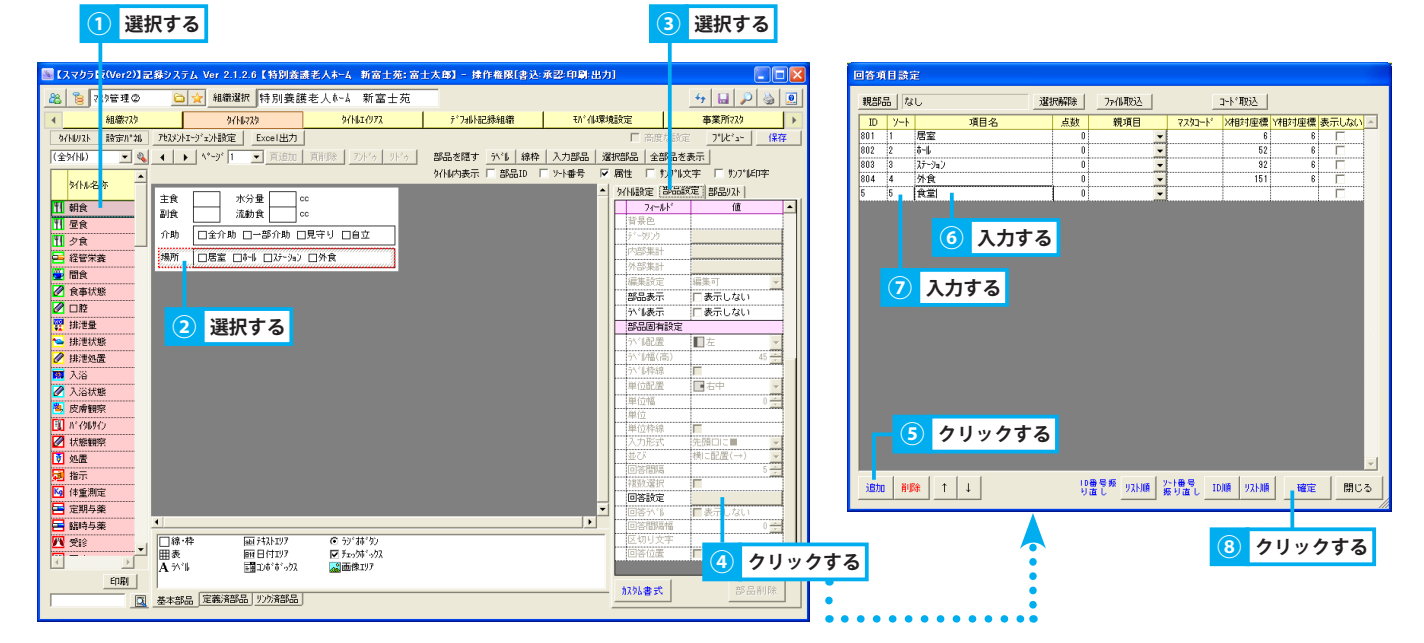

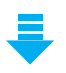

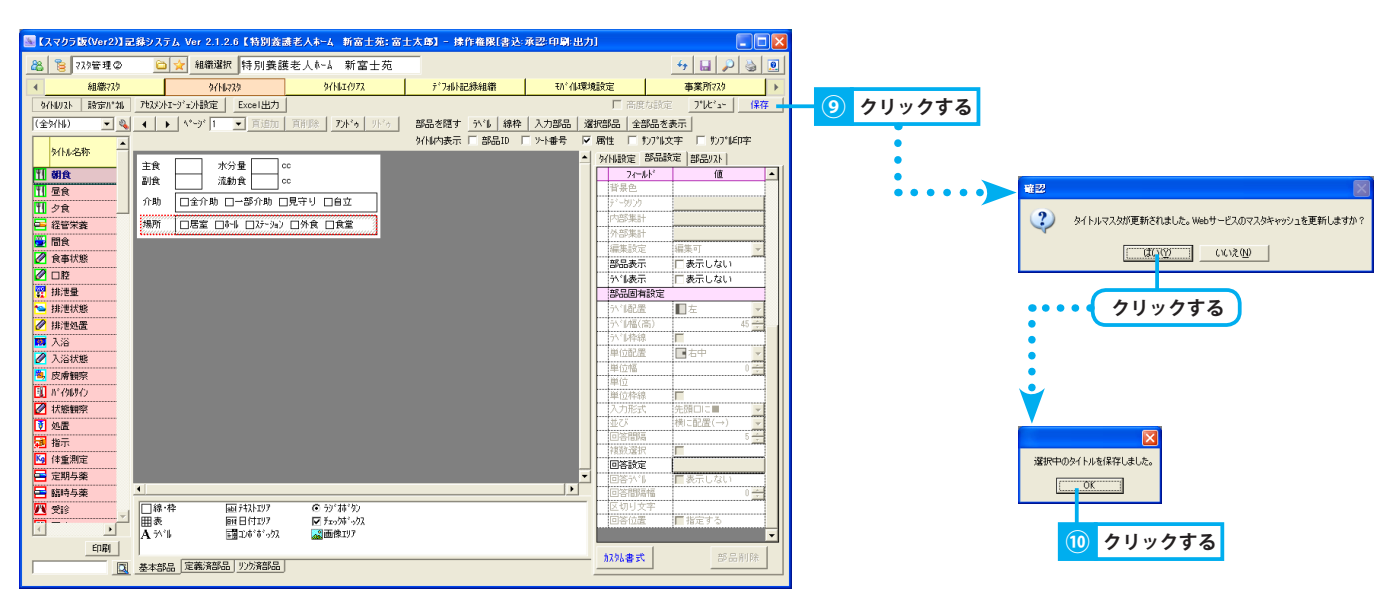

#### 3. 回答項目を修正する

- ① 任意のタイトルを選択します。 ▶マスタ管理②>2.1.1. タイトルを選択する
- ② 表示されたタイトルから、回答項目を修正する部品を選択します。
- ③「部品設定」タブを選択します。
- ④「回答設定」または「項目リスト」ボタンをクリックすると、回答項目設定画面が表示されます。※ ボタン名は部品タイプにより異なります。
- ⑤ 回答項目一覧から、修正する回答項目を選択します。
- ⑥ 項目名を修正する場合は、直接入力し Enter キーを押します。
- ⑦ タイトル上の表示順を変更する場合は、「ソート」に任意の番号を入力します。
   ▶マスタ管理②>2.1.5.回答項目の表示順を変更する
   ※ ID は変更しないでください。過去にその ID で作成された記録がある場合、ID を変更すると記録の参照ができなくなります。
- ⑧「確定」ボタンをクリックします。
- ⑨「保存」ボタンをクリックします。更新確認メッセージが表示されるので、「はい」をクリックします。
- ⑩ 確認メッセージが表示されるので、「OK」をクリックします。

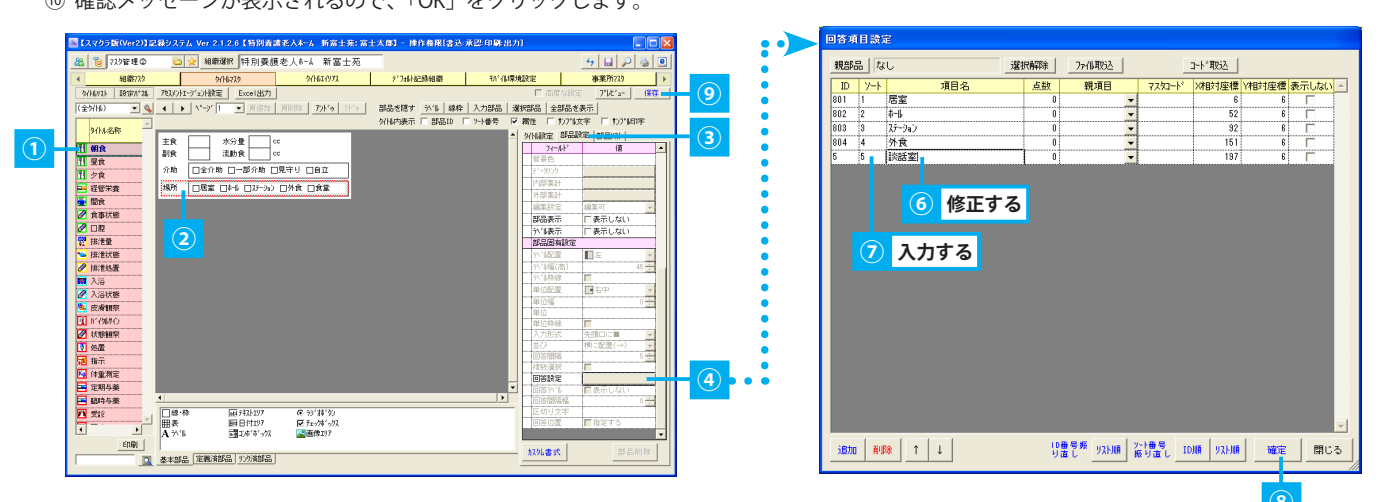

#### 4. 回答項目を削除する

- ① 任意のタイトルを選択します。 ▶マスタ管理②>2.1.1. タイトルを選択する
- ② 表示されたタイトルから、回答項目を削除する部品を選択します。
- ③「部品設定」タブを選択します。
- ④「回答設定」または「項目リスト」ボタンをクリックすると、回答項目設定画面が表示されます。※ ボタン名は部品タイプにより異なります。
- ⑤ 回答項目一覧から、削除する回答項目を選択します。
- ⑥「削除」ボタンをクリックします。
- ⑦「確定」ボタンをクリックします。
- ⑧「保存」ボタンをクリックします。更新確認メッセージが表示されるので、「はい」をクリックします。
- ⑨ 確認メッセージが表示されるので、「OK」をクリックします。

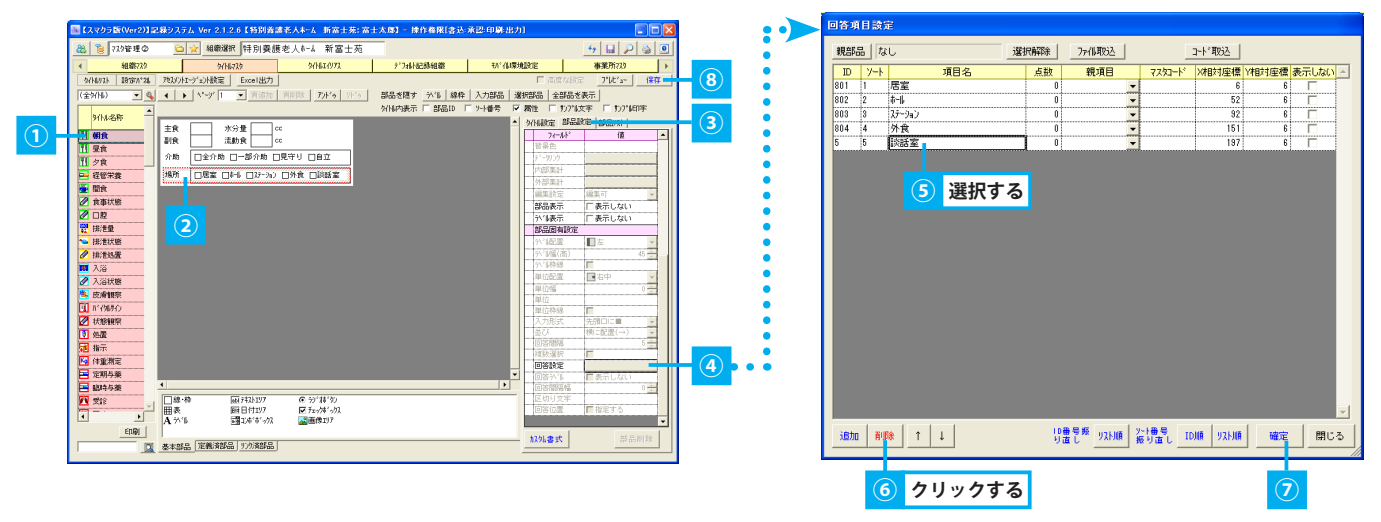

#### 5. 回答項目の表示順を変更する

- ① 任意のタイトルを選択します。 ▶マスタ管理②>2.1.1. タイトルを選択する
- ② 表示されたタイトルから、回答項目の表示順を変更する部品を選択します。
- ③「部品設定」タブを選択します。
- ④「回答設定」または「項目リスト」ボタンをクリックすると、回答項目設定画面が表示されます。※ ボタン名は部品タイプにより異なります。
- ⑤ 回答項目一覧から、表示順を変更する回答項目を選択します。
- ⑥「↑」または「↓」ボタンをクリックし、任意の順に変更します。
- ⑦ ソート番号振り直し「ID 順」または「リスト順」ボタンをクリックします。
- ⑧ 確認メッセージが表示されるので、「はい」をクリックします。
- ⑨「確定」ボタンをクリックします。
- ⑩「保存」ボタンをクリックします。更新確認メッセージが表示されるので、「はい」をクリックします。
- 確認メッセージが表示されるので、「OK」をクリックします。

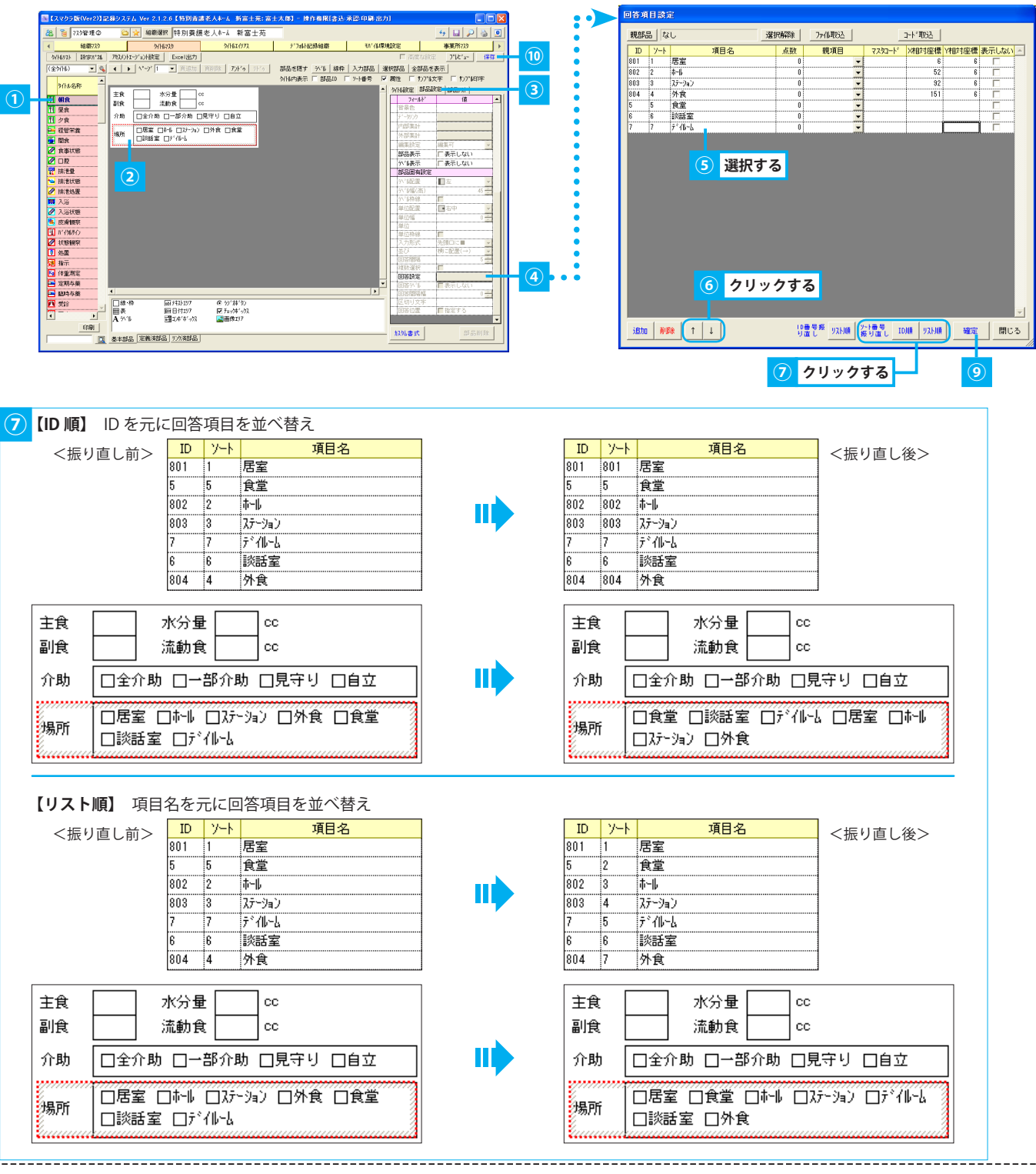

#### 2. 時間設定を編集する

時間設定の編集方法について説明します。

#### 1. 時間設定を追加する

- ① 任意のタイトルを選択します。 ▶マスタ管理②>2.1.1. タイトルを選択する
- ②「タイトル設定」タブを選択します。
- ③「時間設定」ボタンをクリックすると、定時時間画面が表示されます。
- ④「追加」ボタンをクリックし、任意の時間帯・時刻を選択します。
- ⑤ 定時時間一覧に、選択した時刻が開始・終了時刻に入力された状態で1行追加されます。
- ⑥ 終了時刻を変更する場合は、直接入力します。
- ⑦ 任意の「時刻ラベル」を入力します。
- ⑧ コンボボックス「区分」から「定時指定」を選択します。
- ⑨「登録」ボタンをクリックします。
- ⑩「保存」ボタンをクリックします。確認メッセージが表示されるので、「はい」をクリックします。
- ① 確認メッセージが表示されるので、「OK」をクリックします。

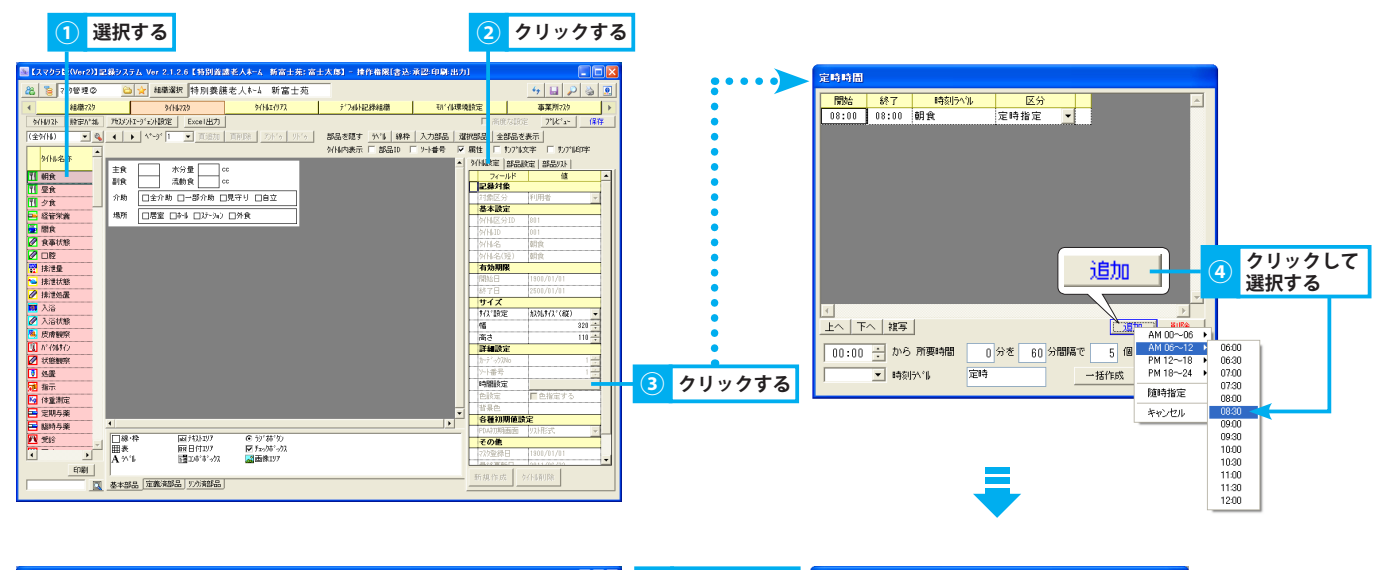

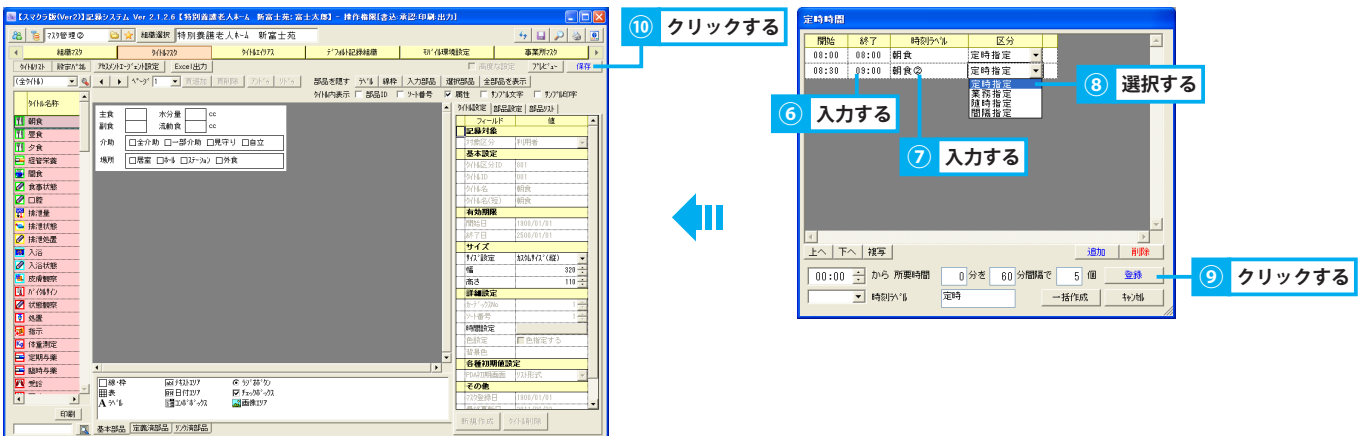

#### 2. 時間設定を一括作成する

- ① 任意のタイトルを選択します。 ▶マスタ管理②>2.1.1. タイトルを選択する
- ②「タイトル設定」タブを選択します。
- ③「時間設定」ボタンをクリックすると、定時時間画面が表示されます。
- ④ 設定エリアの「開始時刻」を直接入力または矢印ボタンにて入力します。
- ⑤「所要時間」を入力します。
- ⑥「間隔」を入力します。
- ⑦ 登録する「個数」を入力します。
- ⑧ コンボボックス「区分」から「定時指定」を選択します。
- ⑨ 任意の「時刻ラベル」を入力します。
- ⑩「一括作成」ボタンをクリックすると、定時時間一覧に指定した個数の定時時間が作成されます。
- ⑪「登録」ボタンをクリックします。
- ⑩「保存」ボタンをクリックします。更新確認メッセージが表示されるので、「はい」をクリックします。
- <sup>13</sup> 確認メッセージが表示されるので、「OK」をクリックします。

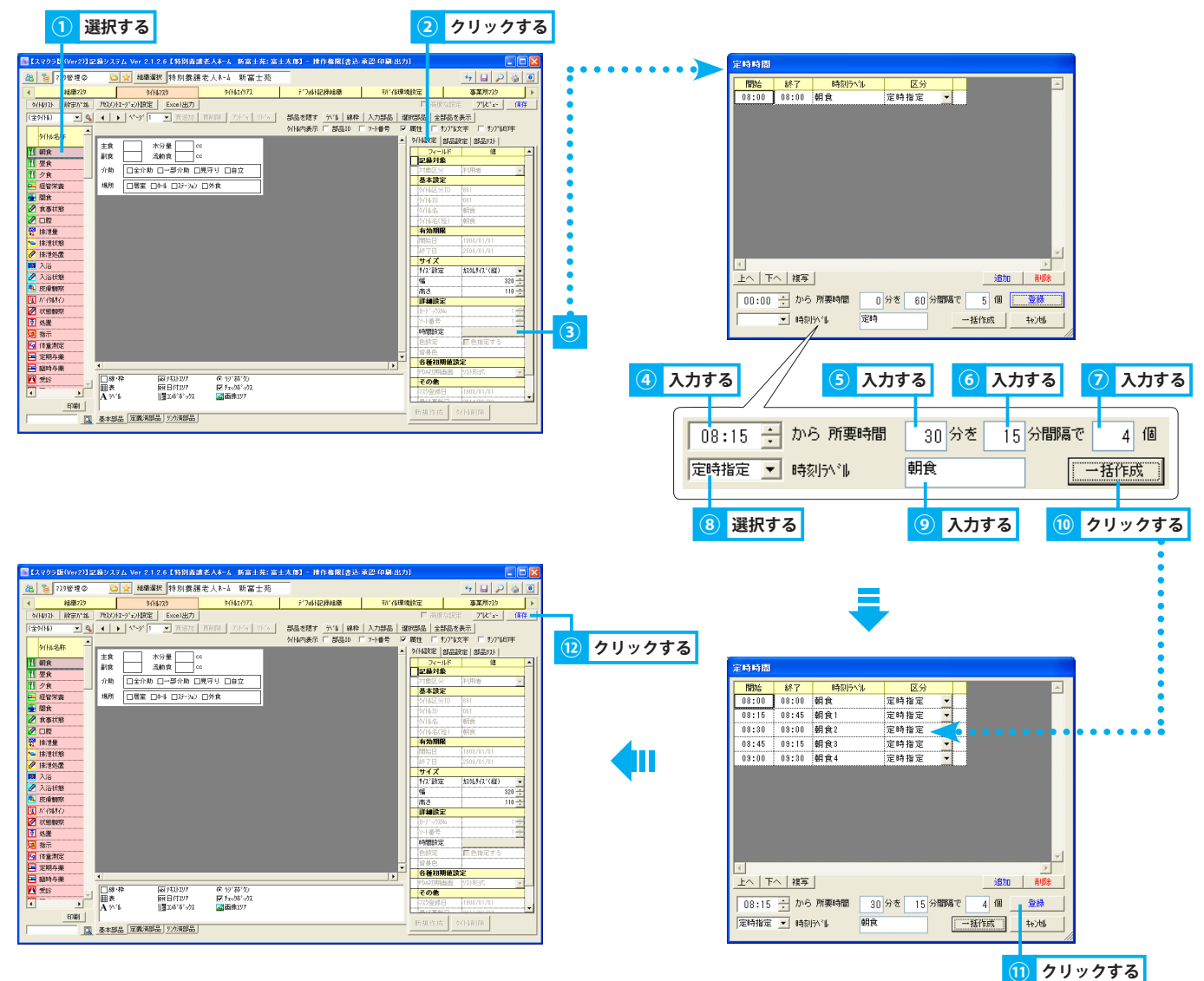

# タイトルマスター

#### <u>3. 時間設定を修正する</u>

- ① 任意のタイトルを選択します。 ▶マスタ管理②>2.1.1. タイトルを選択する
- ②「タイトル設定」タブを選択します。
- ③「時間設定」ボタンをクリックすると、定時時間画面が表示されます。
- ④ 任意の定時時間を選択します。
- ⑤ 任意の項目を修正します。
- ⑥「登録」ボタンをクリックします。
- ⑦「保存」ボタンをクリックします。更新確認メッセージが表示されるので、「はい」をクリックします。
- ⑧ 確認メッセージが表示されるので、「OK」をクリックします。

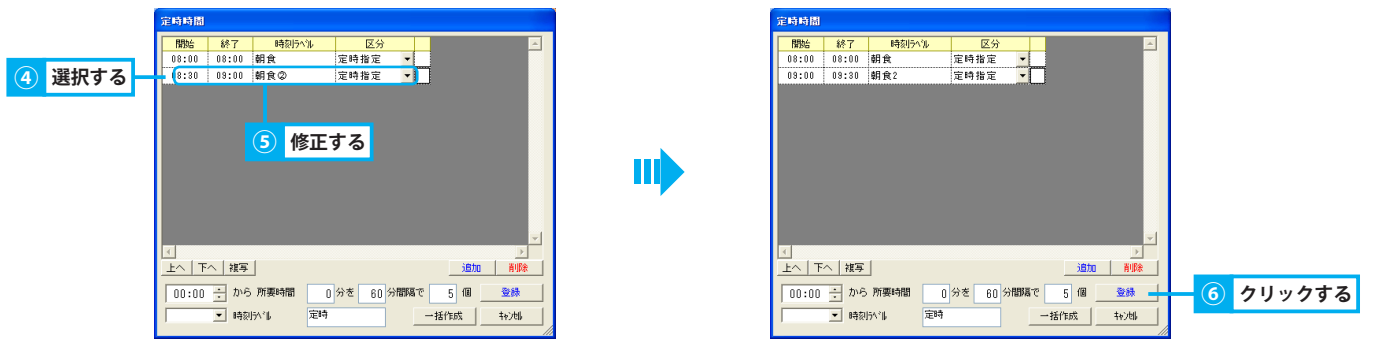

#### 4. 時間設定を削除する

- ① 任意のタイトルを選択します。 ▶マスタ管理②>2.1.1. タイトルを選択する
- ②「タイトル設定」タブを選択します。
- ③「時間設定」ボタンをクリックすると、定時時間画面が表示されます。
- ④ 削除する定時時間を選択します。
- ⑤「削除」ボタンをクリックします。削除確認メッセージが表示されるので、「はい」をクリックします。
- ⑥「登録」ボタンをクリックします。
- ⑦「保存」ボタンをクリックします。更新確認メッセージが表示されるので、「はい」をクリックします。
- ⑧ 確認メッセージが表示されるので、「OK」をクリックします。

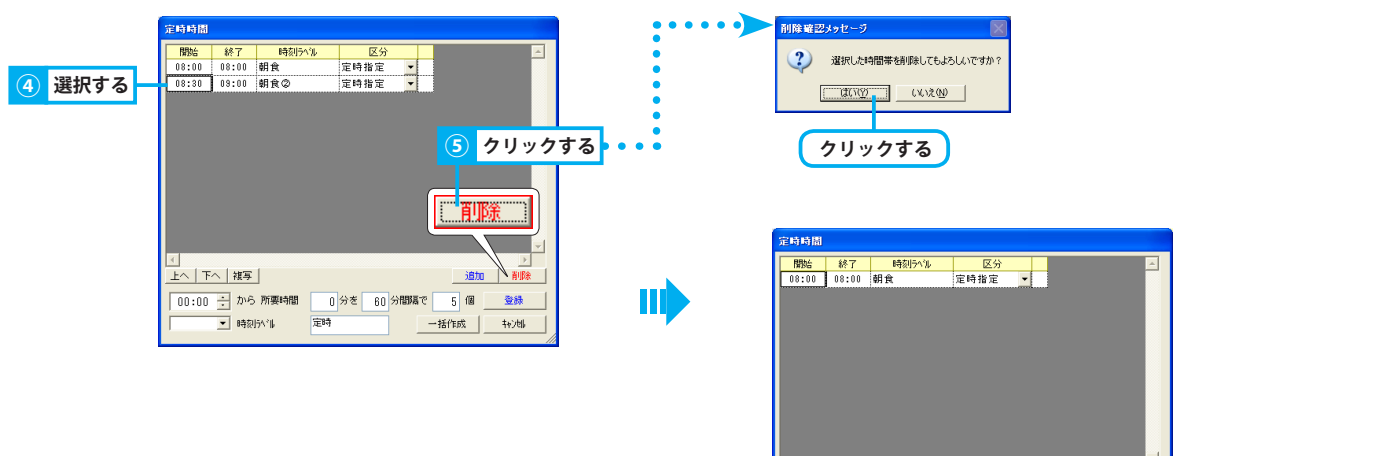

\_\_\_\_\_ 上へ | 下へ | 複写 |

00:00 ÷ から 所要時間

▼ 時刻511

定時

6 クリックする

ista (1997)

一括作成 特沙娜

0 分を 60 分間隔で 5 個 登録 -

#### 5. 時間設定を複写する

- ① 任意のタイトルを選択します。 ▶マスタ管理②>2.1.1. タイトルを選択する
- ②「タイトル設定」タブを選択します。
- ③「時間設定」ボタンをクリックすると、定時時間画面が表示されます。
- ④ 複写する定時時間を選択します。
- ⑤「複写」ボタンをクリックします。定時時間一覧に定時時間が複写されます。
- ⑥ 任意の項目を変更します。
- ⑦「登録」ボタンをクリックします。
- ⑧「保存」ボタンをクリックします。確認メッセージが表示されるので、「はい」をクリックします。
- ⑨ 確認メッセージが表示されるので、「OK」をクリックします。

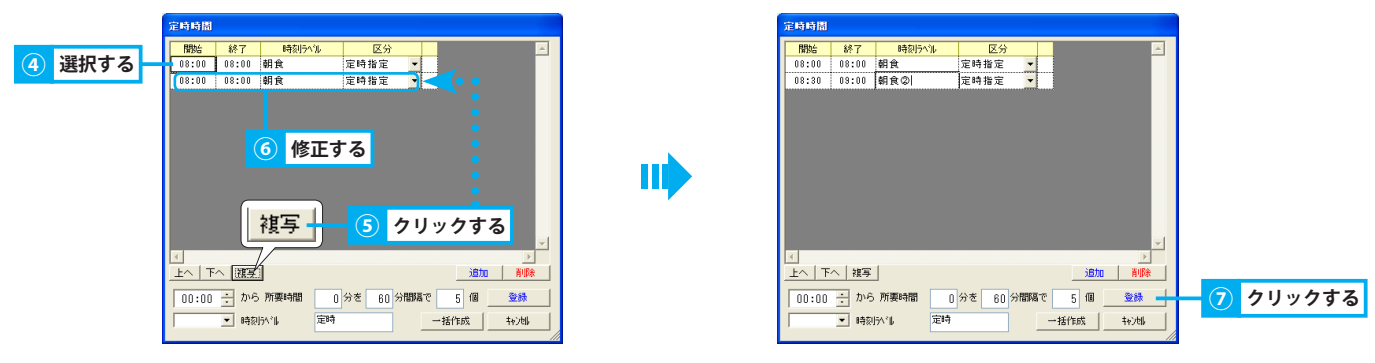

#### 6. 定時時間の並びを変更する

- ① 任意のタイトルを選択します。 ▶マスタ管理②>2.1.1.タイトルを選択する
- ②「タイトル設定」タブを選択します。
- ③「時間設定」ボタンをクリックすると、定時時間画面が表示されます。
- ④ 任意の定時時間を選択します。
- ⑤「上へ」または「下へ」ボタンをクリックし、表示順を変更します。
- ⑥「登録」ボタンをクリックします。
- ⑦「保存」ボタンをクリックします。確認メッセージが表示されるので、「はい」をクリックします。
- ⑧ 確認メッセージが表示されるので、「OK」をクリックします。

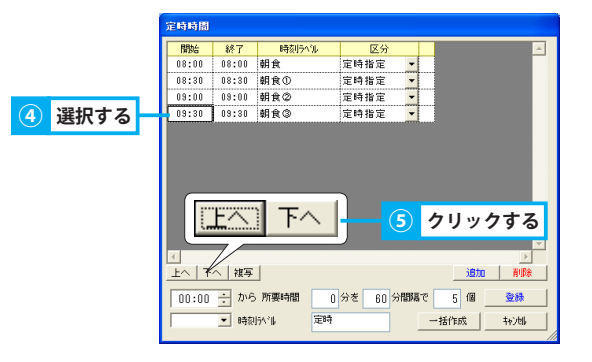

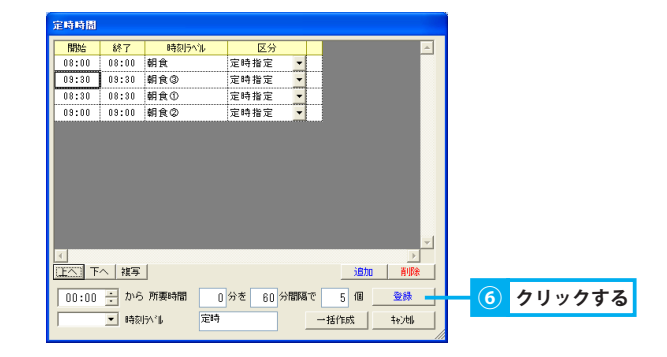

3. タイトルのレイアウトを編集する

タイトル内のレイアウトを変更する方法を説明します。

#### <u>1. タイトル枠のサイズを変更する</u>

- ① 任意のタイトルを選択します。 ▶マスタ管理②>2.1.1. タイトルを選択する
- ② タイトル枠にカーソルを合わせると、左右・上下の双方向の矢印が表示されるので、ドラッグしてサイズを変更します。 または「タイトル設定/サイズ」で変更することもできます。
- ③「保存」ボタンをクリックします。確認メッセージが表示されるので、「はい」をクリックします。
- ④ 確認メッセージが表示されるので、「OK」をクリックします。

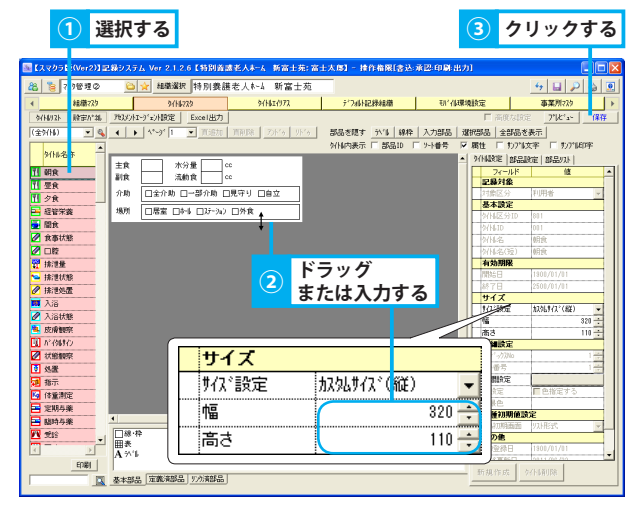

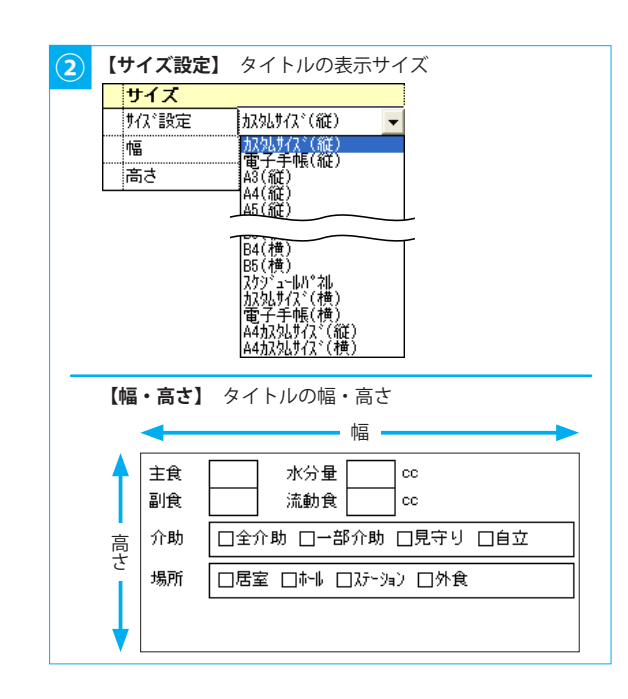

#### <u>2. 部品枠のサイズを変更する</u>

- ① 任意のタイトルを選択します。 ▶マスタ管理②>2.1.1. タイトルを選択する
- ② 部品枠にカーソルを合わせると、左右・上下の双方向の矢印が表示されるので、ドラッグしてサイズを変更します。
  - または「部品設定/基本設定」でサイズを変更することもできます。
  - ※回答項目が部品枠内に収まっていない場合、記録追加時に該当の回答項目を選択しても保存されません。
- ③「保存」ボタンをクリックします。確認メッセージが表示されるので、「はい」をクリックします。
- ④ 確認メッセージが表示されるので、「OK」をクリックします。

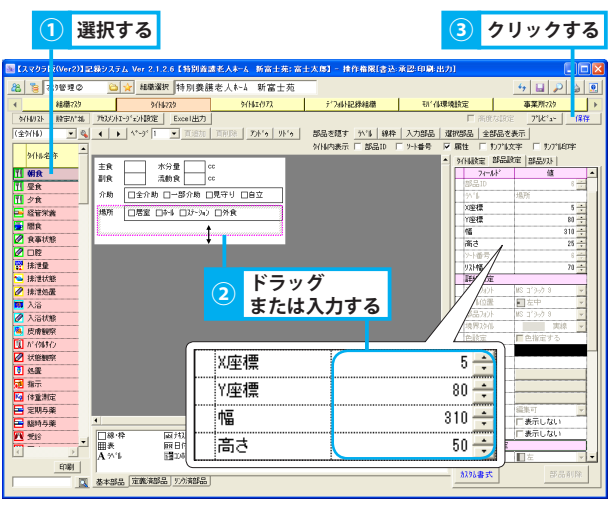

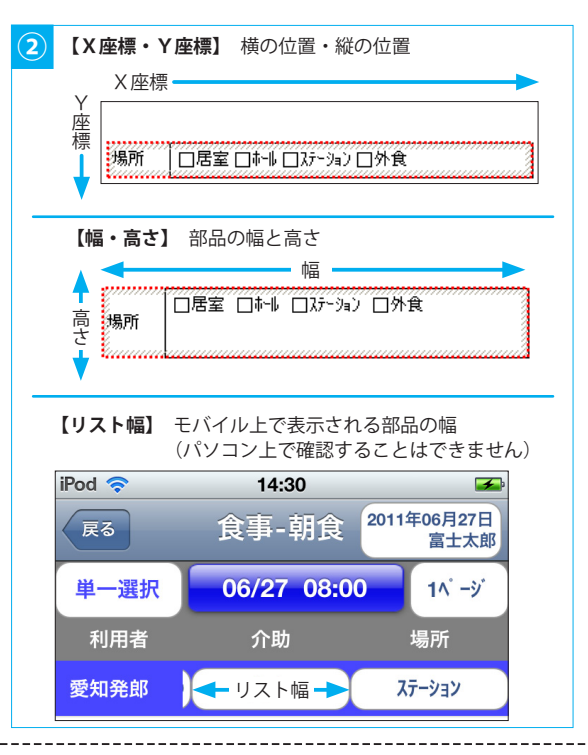

#### 4. 使用しないタイトルを非表示にする

使用しないタイトルを非表示にする方法を説明します。

#### <u>1. タイトルを非表示にする</u>

- ① 任意のタイトルを選択します。 ▶マスタ管理②>2.1.1. タイトルを選択する
- ②「タイトル設定」タブを選択します。
- ③ チェックボックス「削除」にレ点を付けます。
- ④ タイトル選択エリアの該当のタイトルに取り消し線が表示されます。
- ⑤「保存」ボタンをクリックします。確認メッセージが表示されるので、「はい」をクリックします。
- ⑥ 確認メッセージが表示されるので、「OK」をクリックします。
- ⑦「全保存」ボタンをクリックします。確認メッセージが表示されるので、「はい」をクリックします。
   ※ 削除フラグが付けられたタイトルは表示されなくなります。再度表示させる場合は、レ点を外します。

| ① 選択する ② クリックする ⑤ ク | リックする | () クリ                                                                                                    | ックする                                                                                                    |
|---------------------|-------|----------------------------------------------------------------------------------------------------|----------------------------------------------------------------------------------------------------|
|                     |       | I (2x/2) (D/00-73) (2 (D/2) (A V/0-7) (2 (D/3)) (A V/0-7) (2 (D/3)) (A V/0-7) (2 (D/3)) (A V/0-7) (2 (D/3)) (A V/0-7) (A V/0-7) (A V/0- | N 18271         Image: Supersonal System           Image: Supersonal System         Image: Supersonal System           Image: Supersonal System         Image: Supersonal System |

#### 5. タイトルの動作を確認する

#### 設定したタイトルの動作を確認する操作を説明します。

#### 1. プレビューでタイトルの動作を確認する

- ① 任意のタイトルを選択します。 ▶マスタ管理②>2.1.1. タイトルを選択する
- ②「プレビュー」ボタンをクリックすると、プレビュー画面が表示されます。
- ③「パソコン」をクリックすると、パソコンで使用するタイトル画面が表示されます。
- ④ 各部品に入力し、動作を確認します。 ▶ 基本操作>3.1.3~3.1.6. 記録の内容を入力する

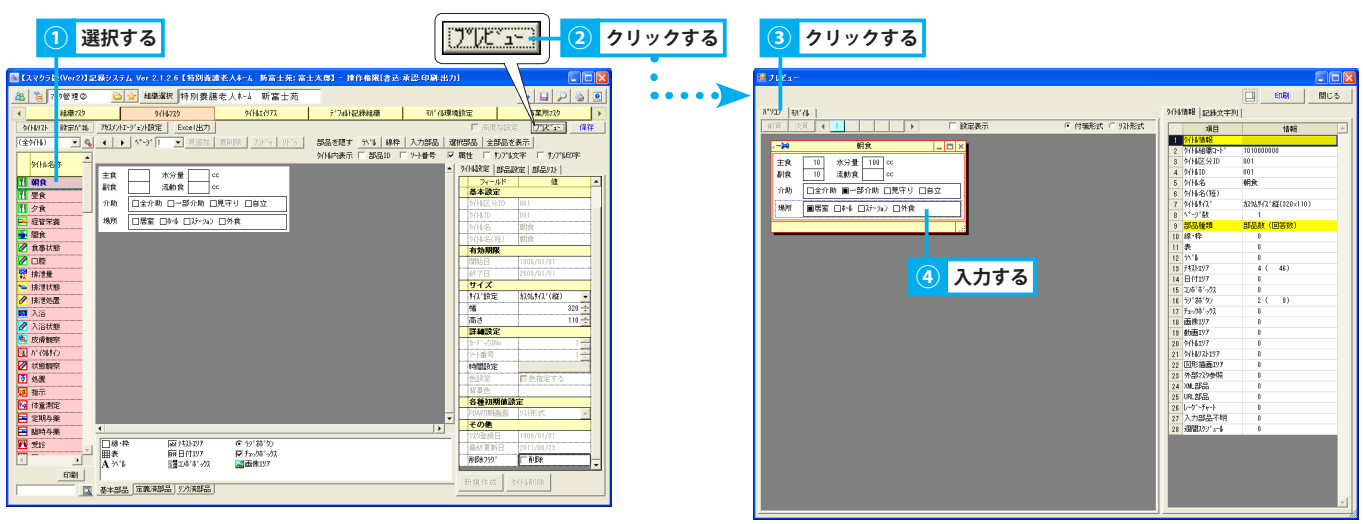

- ⑤「モバイル」をクリックすると、モバイルで使用する画面が表示されます。
- ⑥「タイトル情報」にて、タイトルの概要を確認できます。
- ⑦ 動作確認後、「閉じる」ボタンをクリックし、プレビュー画面を終了します。

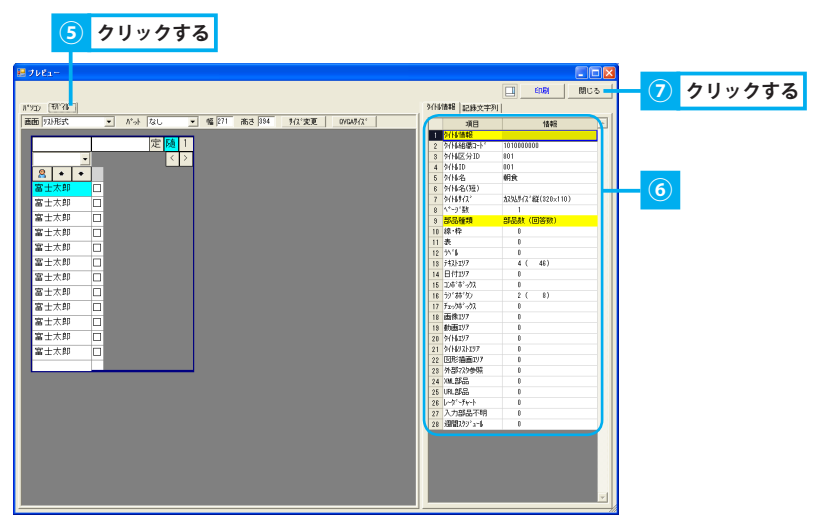

#### 6. 使用上の注意

タイトルマスタでは、お使いのエディションにより操作できる機能が限られています。

#### 1. 使用できる機能について

- ① StarterEdition では、黒字で表示されている機能のみ操作することができます。
  - ※ 灰色で表示されている機能は、カスタマイズツールをご購入頂くことで操作可能となります。カスタマイズツールのご購入については、 富士データシステムまでお問い合わせください。

#### 2. タイトルマスタの変更を行った場合

① タイトルマスタの変更を行った場合は、モバイルにてタイトル受信を行います。

▶記録入カツール(Apple アプリ)基本操作>3.1.タイトル情報を受信する ※ タイトル受信を行わずに記録を送信した場合、記録が正常に保存されない場合があります。

## 3. タイトルエイリアス

## タイトルエイリアスを管理する

## 1. タイトルエイリアス設定を編集する

タイトルエイリアスの設定方法を説明します。

## <u>1. タイトルエイリアスを追加する(タイトル区分)</u>

- ①「エイリアス追加」ボタンをクリックします。
- ② 追加確認メッセージが表示されるので、「はい」をクリックします。エイリアス名称「名称未設定」がタイトルエイリアス一覧に追加されます。
- ③ 追加された「名称未設定」を選択します。
- ④ タイトルエイリアス設定エリアの「エイリアス名称」に任意の名称を入力します。
- ⑤ 任意の「ID」を入力します。
  - ※ ID を重複させることはできません。またタイトルエイリアス一覧に赤い行で表示されているタイトルエイリアスの ID を変更することはできません。
- ⑥ タイトルエイリアス設定エリアのフォルダ「(タイトルエイリアス)」を選択します。
- ⑦ タイトル選択エリアから、任意のタイトル区分を選択します。
- ⑧「←ノード追加」ボタンをクリックすると、選択したフォルダ内にタイトル区分・タイトルが追加されます。

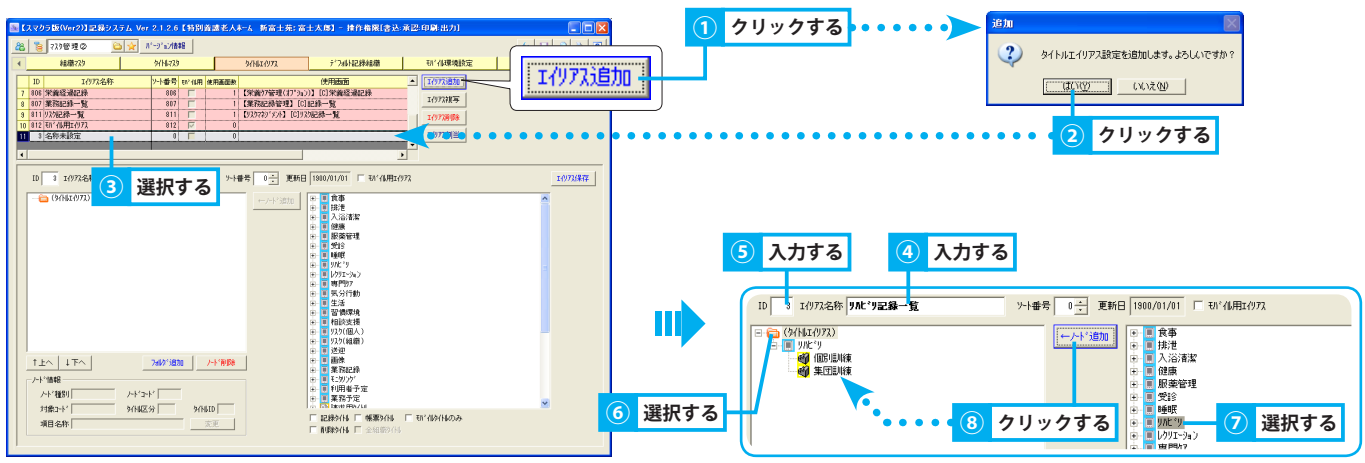

⑨ 追加したタイトル区分に不要なタイトルがある場合は、該当のタイトルを選択し、「ノード削除」ボタンをクリックします。

- ⑩ 削除確認メッセージが表示されるので、「はい」をクリックします。
- ⑪「エイリアス保存」ボタンをクリックします。確認メッセージが表示されるので、「OK」をクリックします。
- <sup>12</sup>「全保存」ボタンをクリックします。確認メッセージが表示されるので、「OK」をクリックします。

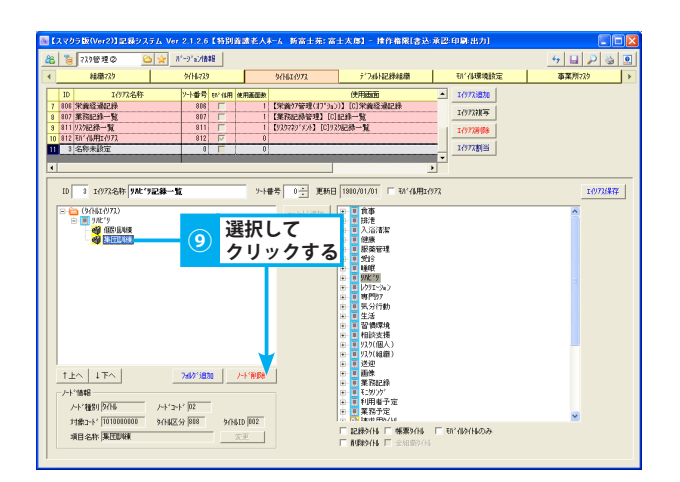

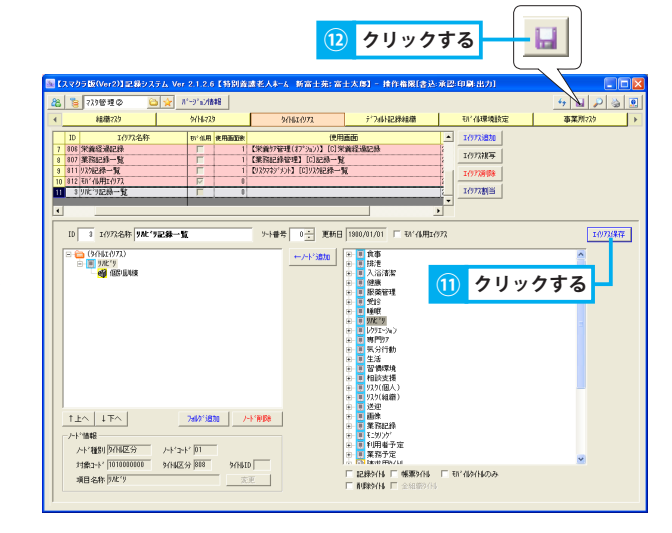

#### 2. タイトルエイリアスを追加する(フォルダ追加)

- ①「エイリアス追加」ボタンをクリックします。
- ② 追加確認メッセージが表示されるので、「はい」をクリックします。エイリアス名称「名称未設定」がタイトルエイリアス一覧に追加されます。
- ③ 追加された「名称未設定」を選択します。
- ④ タイトルエイリアス設定エリアの「エイリアス名称」に任意の名称を入力します。
- ⑤ 任意の「ID」を入力します。
  - ※ ID を重複させることはできません。またタイトルエイリアス一覧に赤い行で表示されているタイトルエイリアスの ID を変更することはできません。
- ⑥ タイトルエイリアス設定エリアのフォルダ「(タイトルエイリアス)」を選択します。
- ⑦「フォルダ追加」ボタンをクリックすると、「新しいフォルダ」が追加されます。
- ⑧「新しいフォルダ」を選択し、ノード情報にて任意の「項目名称」を入力します。
- ⑨「変更」ボタンをクリック、または Enter キーを押すとフォルダ名が変更されます。
- ⑩ タイトル選択エリアから、任意のタイトル区分を選択します。
- ⑪「←ノード追加」ボタンをクリックすると、タイトルエイリアス設定エリアにタイトル区分・タイトルが追加されます。

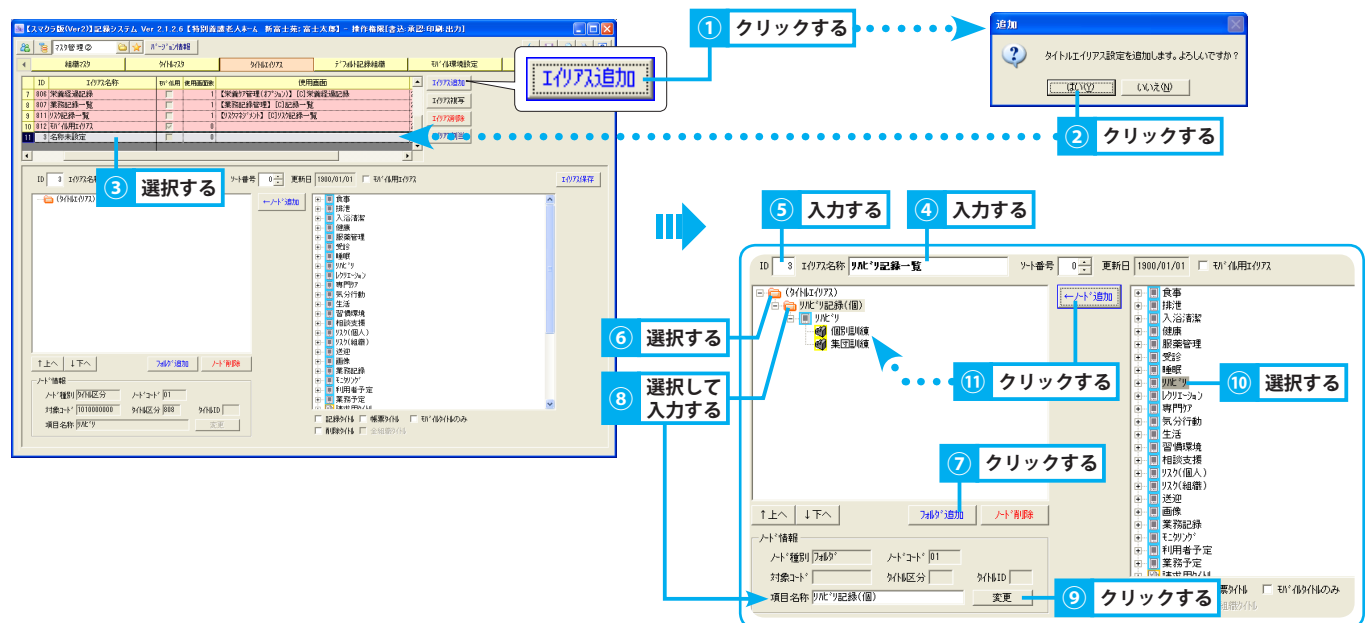

- ⑩ 追加したタイトル区分に不要なタイトルがある場合は、該当のタイトルを選択し、「ノード削除」ボタンをクリックします。
- ⑬ 削除確認メッセージが表示されるので、「はい」をクリックします。
- ⑭「エイリアス保存」ボタンをクリックします。確認メッセージが表示されるので、「OK」をクリックします。
- ⑮「全保存」ボタンをクリックします。確認メッセージが表示されるので、「OK」をクリックします。

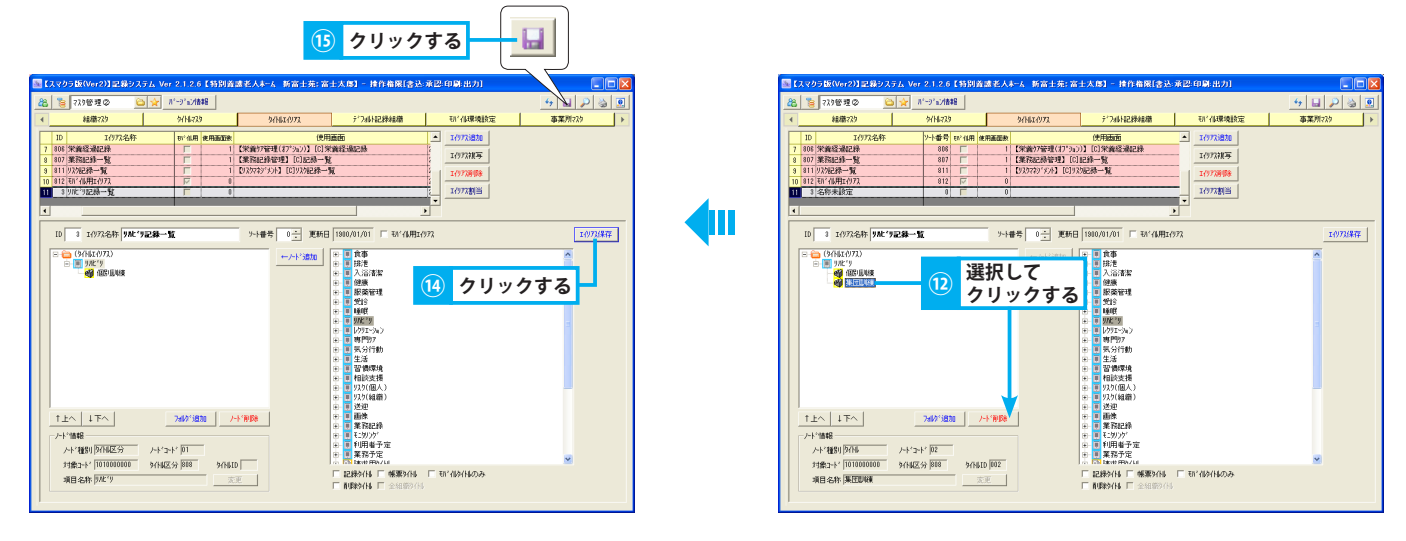

#### 3. タイトルエイリアスを複写する

- ① 複写するタイトルエイリアスを選択します。
- ②「エイリアス複写」ボタンをクリックします。
- ③ 確認メッセージが表示されるので、「はい」をクリックします。エイリアス名称「(複写元のエイリアス名称) ~コピー」がタイトルエイリ アス一覧に追加されます。
- ④ タイトルエイリアス設定エリアにて必要箇所を変更し、保存します。

#### ▶マスタ管理②>3.1.1~2.タイトルエイリアス設定を追加する

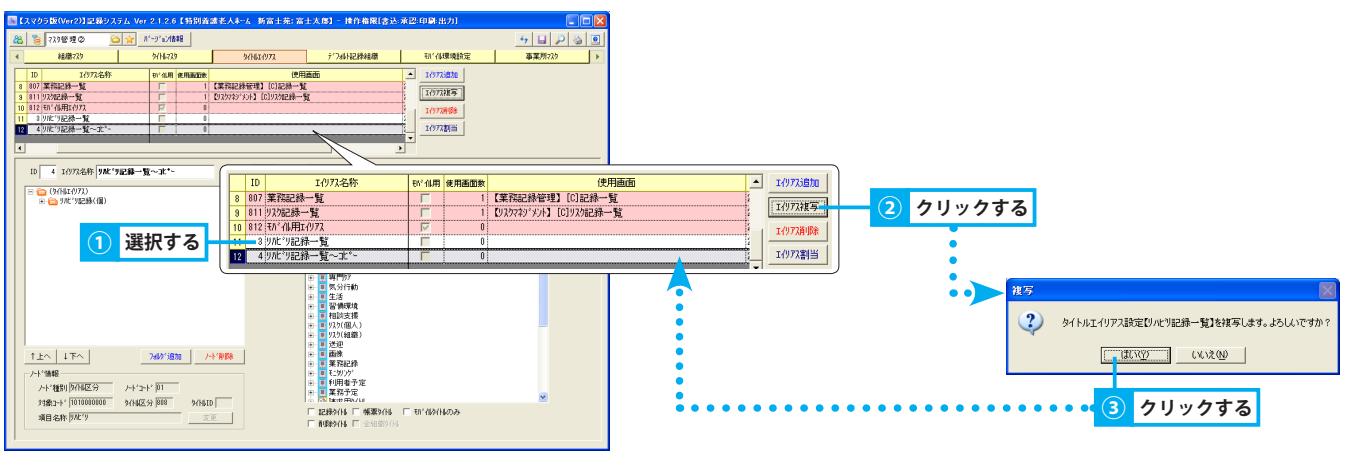

#### <u>4. タイトルエイリアスを削除する</u>

- ① タイトルエイリアス一覧から、削除するタイトルエイリアスを選択します。
- ②「エイリアス削除」ボタンをクリックします。
- ③ 削除確認メッセージが表示されるので、「はい」をクリックします。
- ④「全保存」ボタンをクリックします。確認メッセージが表示されるので、「OK」をクリックします。

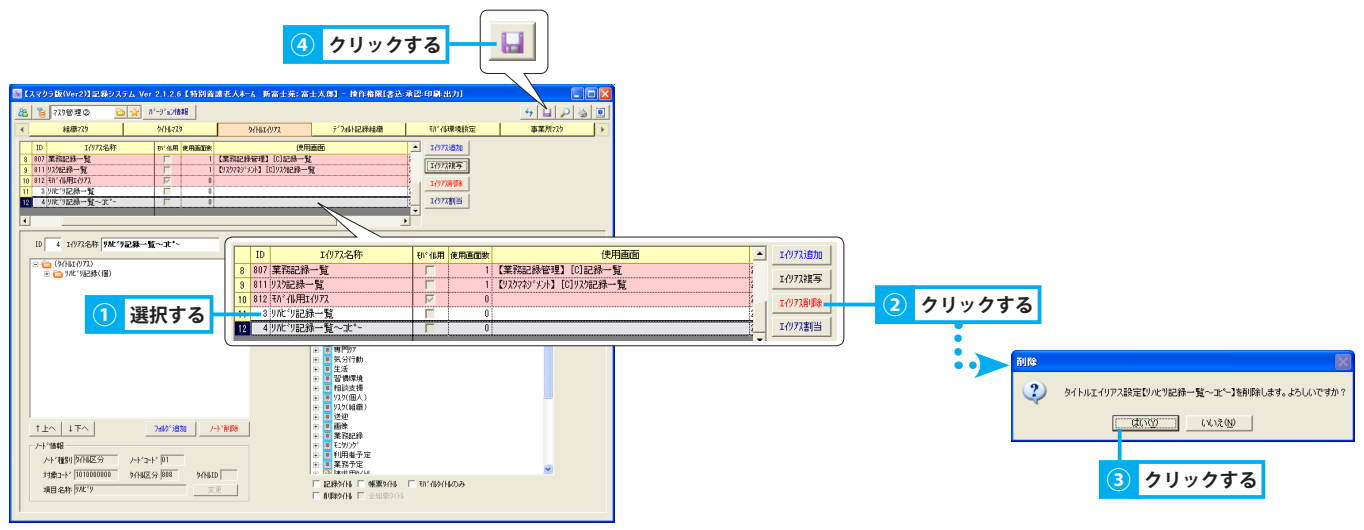

#### 5. タイトルエイリアス設定を修正する

- ① タイトルエイリアス一覧から、修正するタイトルエイリアスを選択します。
- ② タイトルエイリアス設定エリアにて必要箇所を修正し、保存します。

▶マスタ管理②>3.1.1~2.タイトルエイリアス設定を追加する

#### 6. タイトルエイリアスを割当てる

- ① タイトルエイリアス一覧から、任意のタイトルエイリアスを選択します。設定内容がタイトルエイリアス設定エリアに表示されます。
- ②「エイリアス割当」ボタンをクリックすると、設定画面が表示されます。
- ③ 業務メニュー登録一覧から、任意の業務フレームワーク(業務メニュー名)を選択します。
- ④ 業務コンポーネント登録一覧から、任意の業務コンポーネントを選択します。
- ⑤「タイトルエイリアス」の「…」ボタンをクリックします。
- ⑥ タイトルエイリアス選択画面にて、任意のタイトルエイリアスを選択し、「確定」をクリックします。
- ⑦ 設定画面にて、「確定」をクリックします。確認メッセージが表示されるので、「はい」をクリックします。
- ⑧ 割当てたタイトルエイリアスが正しく表示されるか確認します。

#### 選択する . 新富士英:富士太郎] - 挂作権强[念认:承認:印刷:出力 設定 8 18 729189里② 4 🖬 🔎 🍇 🗵 ☆ パージョン/848 業務だい登録 細戀72! /~1.0~9.18定 36 宋書経過記錄 37 東南記錄一覧 (2円面面 (未満57管理(オ7\*34))】(6)未満結 (素指記録管理】(6)記録一覧 (232745\*35)】(6)以2位録一覧 -5181284 エイテアス被写 ID 業務ルームワーク 927676-69-5 エクパス割当 クリックする 10 812 刊11 化用工作方法 11 3 以此句記錄一覧 ソート番号 0 - 更新日 2011/06/23 「 もバイル用エイソフス ID 3 1/973名称 9ML\*9記錄一發 1073保存 0 - 一 運転日 2011/06/23 □ ● ● ● ● ● ● ● ● ● ● ● ● ● ● ● ● ● ● ● ● ● ● ● ● ● ● ● ● ● ● ● ● ● ● ● ● ● ● ● ● ● ● ● ● ● ● ● ● ● ● ● ● ● ● ● ● ● ● ● ● ● ● ● ● ● ● ● ● ● ● ● ● ● ● ● ● ● ● ● ● ● ● ● ● ● ● ● ● ● ● ● ● ● ● ● ● ● ● ● ● ● ● ● (9/181/073) ● (9/181/073) 選択する 業務工体\*-な小登録 | ^ 外国初双 τn 業務コンポペーネント システムコンホペーネント I们祝名 ④ 選択する 送迎 画像 業務記録 1±^ ↓F^ 740718m 7-F1908 トド油線 ハド(推約) (2016区分 ノードコード (2011) 対象コード (101000000 3/14区分 (2018) 3/14510 項目名称 (2017) 文王 E モニタリンク' E 利用者予定 E 葉務予定 5 クリックする 確定 開じる 🖁 タイトルエイリアス 選択 <del>我的相用</del> ID 2 名称未設定 業務メニュー登録 選択して ルーよワーク設定 クリックする ID 業務ルーもワーク システレフレームワーク 802 筆翔予7 居室管理 2.振発 (モワリン) (6) 栄養経過点 業務記録一人 ()記録一】 ()記録一】 04 支援経過 業務コン市\*~\* 水登録 外间工作73 ^ ID 業務コポーネル システムコンホ\*ーネント 1(1)73名 ▶ 確定 | 閉じる \*\*\*\*\*\*\*\* 閉じる 確定 6【特别黄ː遗老人未太 新富士苑:富士太郎】 持作権限[書込 クリックする 2011/06/23 ~ 2011/08/23 62 🖁 相能訓練計画: 回 9/k'9/92 氏名 画書 リカッモの他(区分ピシ/▼」 9分約749 ト・ウ・ト\* □ AND 検索 10時後 8条 氏名 反和一部 「変知一部 「変知元期 「変知元期 「変加元期 「変加元期 「変加元期 「変加元期 「変加元期 「変加元期 「変加元期 「変加元期 「変加元期 「変加記書 「変加二日 「変加三子 「変加三子 利用者|磁員 | 3 組織情報の設定を変更する為、画面の再表示が行われます。 よろしいですか? (北い奴) いいえ(N) 確認する クリックする 水"记录——1 -\_ = 🛅 リルビリ記録一覧 新規 •

🚳 個別訓練

#### 4. デフォルト記録組織

## 組織情報等の初期値として記録を登録する

#### 1. デフォルト記録組織を確認・編集する

登録済みのデフォルト記録組織の確認や編集する方法を説明します。

#### 1. 設定済みデフォルト記録組織を確認する

① 設定済記録一覧から記録を選択すると、タイトル表示エリアにタイトルが表示され、設定内容を確認できます。

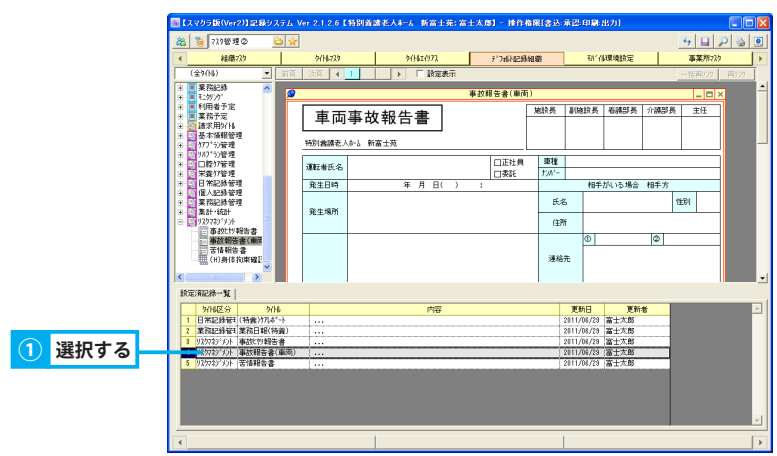

#### 2. デフォルト記録組織を作成する

- ① タイトル選択エリアから任意のタイトル区分の「+」をクリックします。
- ② 任意のタイトルを選択し、タイトル表示エリアにタイトルを表示します。
- ③ 記録作成時の初期値となる内容を入力します。
- ④ ピンをクリックします。

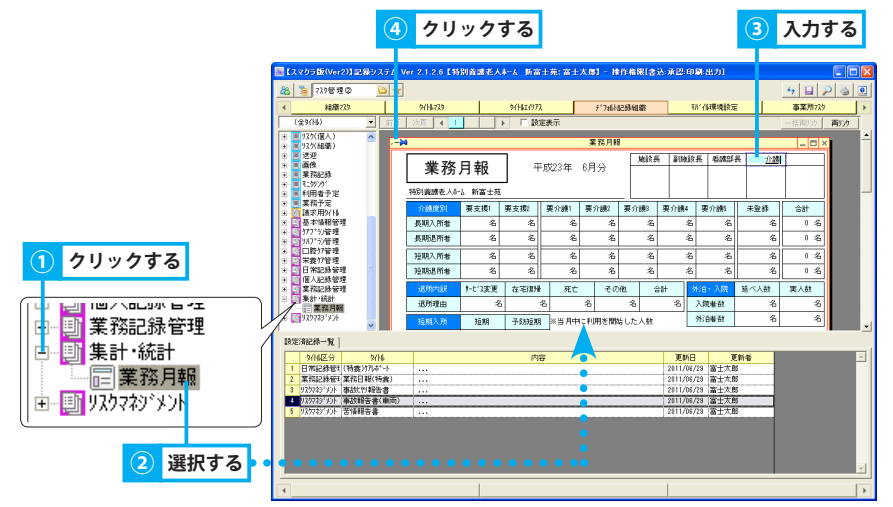

#### 3. 設定済みデフォルト記録組織を修正する

- ①「設定済記録一覧」から修正するデフォルト記録組織を選択します。
- ② ピンを抜き、編集可能な状態にします。
- ③ デフォルト記録組織を修正します。
- ④ ピンをクリックします。

| リックしょり。    |                                                                         |
|------------|-------------------------------------------------------------------------|
| 2 2        | ックする ④ クリックする                                                           |
|            | ■【スマクラ版(Ver2)】足鼻シスラ、Vir 2.1.2.6【新聞画達老人本-ム 新富士先:富士人應】 - 操作権限(含达)承認:甲與出力] |
|            | 8 5 171999 G                                                            |
|            | ◆ 4歳得723 タイト4723 タイト4773 デンゴムを運動価額 初く保護機能定 事業所723 >                     |
|            | (金964) ● 前 1 次百 4 1 ▶ □ 設定表示                                            |
|            |                                                                         |
|            |                                                                         |
|            |                                                                         |
|            | ● ● 基本均衡保健                                                              |
|            | + 1 17 / 3 / 2 / 2 / 2 / 2 / 2 / 2 / 2 / 2 / 2                          |
|            |                                                                         |
|            |                                                                         |
|            |                                                                         |
|            | ※ ○ 素計・結計<br>● ○ ○ ○ ○ ○ ○ ○ ○ ○ ○ ○ ○ ○ ○ ○ ○ ○ ○ ○                    |
|            | ■ ● 本が19時後書 対象者 対象者 対象者 対象者 10 0 0 0 0 0 0 0 0 0 0 0 0 0 0 0 0 0 0      |
|            | - Packできいm                                                              |
|            | (H)身体物味噌!           区分         口苦情         口茶の         (         )      |
|            | ▲ ● ● ● ● ● ● ● ● ● ● ● ● ● ● ● ● ● ● ●                                 |
|            | 於思病記錄一號 1                                                               |
|            | <u> </u>                                                                |
|            | 2 素配に扱い「素約日報(特徴) 2011/05/28 富士太郎                                        |
|            | 3 第十 後計 第26月程 2011/06/3 富士太郎<br>4 12/07/52/16 第25月程 2011/06/3 富士太郎      |
|            |                                                                         |
| (1) 選択する - |                                                                         |
|            |                                                                         |
|            |                                                                         |
|            |                                                                         |
|            |                                                                         |
|            |                                                                         |

#### 4. 設定済みデフォルト記録組織を削除する

- ①「設定済記録一覧」から修正するデフォルト記録組織を選択します。
- ② ピンを抜き、編集可能な状態にします。
- ③「×」ボタンをクリックします。削除確認メッセージが表示されるので、「はい」をクリックします。

|                          | (2) クリックする      (2) クリックする      (2) クリックする      (1280)2372 (vr.212.6 (55)2)A ± 2.4 ≤ 5 ± 5 ± 5 ± 5 ± 5 ± 5 ± 5 ± 5 ± 5 ± 5                                                                                                    |                                            |
|--------------------------|----------------------------------------------------------------------------------------------------|--------------------------------------------|
|                          |                                                                                                    | クリックする                                     |
| <ol> <li>選択する</li> </ol> | Bits Start         Phile         Phile         Phile           1         Bits Start         Start Start         Start Start         Star | お育してもよろしいですか?     ていえび     ていえび     クリックする |

## 5. モバイル環境設定

## モバイルの環境設定を参照する

## 1. モバイル環境設定を確認する

モバイルで表示される温度板の初期設定や予定タイトルの設定を確認する方法を説明します。

#### <u>1. 各設定を確認する</u>

① 各タブを切り替えると、モバイルの環境設定情報が表示されます。

|  | // |   |              |                   |            |
|--|----|---|--------------|-------------------|------------|
|  |    |   | 【スマグ         | 7ラ版(∀2)】記録        | システム V     |
|  |    | - | & <u>`</u> € | 77.5管理②<br>組織77.5 | <u>⊜</u> ★ |
|  |    |   | 待            | 別義護老人やし           | 新富士苑       |
|  |    |   |              |                   |            |
|  |    |   |              |                   |            |

| 【人マクラ版(V2)】記録システム V3.20.1.16 (特)      | 別要護老人ホーム 新富士死                         | [MV1.9.0.0:富士一郎]                  | - 操作榷限[書込:承認:E | 「刷:出力」                     |           |
|---------------------------------------|---------------------------------------|-----------------------------------|----------------|----------------------------|-----------|
| 🔏 🍃 7スク管理② 🛛 🔄 👷 バージョン情報              |                                       |                                   |                |                            | 4 🖬 🔑 🍇 🔞 |
| <ul> <li>組織マスタ&lt; タイトルマスタ</li> </ul> | <u>ዓብኑ</u> መ፤ ብንፖአ                    | デフォルト記録組織                         | もバル環境設定        | 事業所?スタ                     | 休日729 >   |
| [] 特別義護老人ホーム 新富士苑                     | ₩1° 化環境設定                             |                                   |                |                            |           |
|                                       | 温度板設定                                 |                                   |                |                            | 保存        |
|                                       | 体温:                                   | 【ハ・イタルサイン】(本家                     | L.             | 選打                         | R         |
|                                       | 血圧(上・                                 | 下》: 【バイタルサイン】血ル                   | E(上),血圧(下)     | 遥法                         | R         |
|                                       | 胍拍:                                   | 【ハ・イタルサイン】 用限                     | é              | 選打                         | R         |
|                                       | 動作設定                                  |                                   |                |                            |           |
|                                       | PDA 7105 10Sのみ                        | 1   i0Sのみ2   PDAのみ   う            | 2元共通設定         |                            |           |
|                                       | 入退所外队                                 |                                   | 予定9/NI         | ▼ 道                        | 动口 肖耶余    |
|                                       | (全外制。)                                |                                   | -              | C 週間                       | C 月間      |
|                                       | 日···································· | ア連<br> <br> <br> <br>短期<br> <br>定 |                | 者予定<br> 予定                 | <u> </u>  |
|                                       |                                       |                                   |                |                            |           |
|                                       |                                       |                                   |                |                            |           |
|                                       | 全解释除                                  |                                   | 全角罕余           | ※予定対11変更時は内容<br>確定を行って下さい。 | 0 暗定      |

| 温度板設定     | 温度板に表示されるタイトルを確認します。                   |
|-----------|----------------------------------------|
| 動作設定      |                                        |
| PDA / iOS | モバイルに表示される「入退所タイトル」と「予定タイトル」を確認します。    |
| iOS のみ 1  | iOS モバイルに表示される「訪問タイトル」と「職員タイトル」を確認します。 |
| iOS のみ 2  | Web 照会機能を使用している場合に表示される一覧を確認します。       |
| PDA のみ    | PDA の動作設定を確認します。                       |
| システム共通設定  | Web 照会機能のサーバ設定を確認します。                  |

6.事業所マスタ 請求業務において必要となる事業所情報を登録する

| 🗧 7,6管理②                                                                                                    | ۵ 🖈                                                                                                    | ħ°−9°a                              | ン情報                                                                                               |        |            |                                                      |                                |                            |                              |                                                                       | 4                       | P & (                                                                                                    |
|----------------------------------------------------------------------------------------------------|----------------------------------------------------------------------------------------------------|-------------------------------------|---------------------------------------------------------------------------------------------------|--------|------------|------------------------------------------------------|--------------------------------|----------------------------|------------------------------|-----------------------------------------------------------------------|-------------------------|----------------------------------------------------------------------------------------------------|
| 組織マスタ                                                                                                    |                                                                                                    | 州                                   | 779                                                                                               |        | 9/HILI/973 |                                                      | ディフォルト語己身                      | 銅組織                        | EN: 化環境酸)                    | Ē                                                                     | 事業所で                    | 9                                                                                                    |
| て表示                                                                                                    | ▼ 全て表示                                                                                                    |                                     |                                                                                                   | •      | □ □ 関連事業所  | 所のみ表示                                                | □ 使用しな                         | い事業所も                      | 表示 (市区町村)                    |                                                                       | •                       |                                                                                                    |
| サーピス種別                                                                                                    | 事業所番号 指                                                                                                    | 指定                                  |                                                                                                   | 事業所:   | 名略         | 保険者番号                                                | 弓 保険者                          |                            | 住所                           |                                                                       | 電話番号 ▲                  | 新規登約                                                                                                    |
| (医)訪問看護                                                                                                    | 0000000011 00                                                                                                    | 指定                                  | 訪問看護ス                                                                                             | マテーショ  | ン富士        | 22101                                                | 静岡市莞江                          | 静间市英区                      | 南3                           |                                                                       | 012345689               | 2830                                                                                                    |
| 規模多機能空店毛汁                                                                                                    | = 33333333334 01                                                                                                    | 指定指定                                | 新畜士宛<br>介護予防道                                                                                     | 100 C  | ☆+ほ        | 22102                                                | 新知市物に                          | 百利町(市場): ・)<br>お利田(市場): ご) |                              |                                                                       | 0123456789              | 19040                                                                                                    |
| 識予防通所介護                                                                                                    | 2222222223 00                                                                                                    | 指定                                  | 介護予防運                                                                                             | 前介護    | 南土図        | 22101                                                | 静岡市茨                           | 静岡市駿河                      | 区南町3                         |                                                                       | 054-222-222:            | 前服余                                                                                                    |
| 議予防訪問介護                                                                                                    | 333333333 00                                                                                                    | 指定                                  | 訪問介護審                                                                                             | る士園 (予 | <br>伤为)    | 22101                                                | 静岡市葵                           | 静间市验河                      | 区南町4                         |                                                                       | 054-111-111             | 保存                                                                                                    |
| 護保健施設                                                                                                    | 1111111111 01                                                                                                    | 指定                                  | 介護保険が                                                                                             | 赵贽 富士  | 苑          | 22101                                                | 静岡市突[                          | 靜岡市駿河                      | 区南町5                         |                                                                       | 054-999-111             |                                                                                                    |
| 護福祉施設                                                                                                    | 1111111111 01                                                                                                    | 指定                                  | 特義新習                                                                                              | 訂士苑    |            | 22102                                                | 静岡市駿)                          | 靜岡市駿河                      | 区南町6                         |                                                                       | 0123-45-678:            | 実 費 一 覧                                                                                                    |
| 護予防支援                                                                                                    | 2323232323 00                                                                                                    | 指定                                  | 富士データ                                                                                             | 2.地域包括 | 支援センター     | 22101                                                | 靜制市旁。                          | 靜圖市駿河                      | 区南町7                         |                                                                       | 123-000-000             | 体制一智                                                                                                    |
| I                                                                                                    |                                                                                                    |                                     |                                                                                                   |        |            |                                                      |                                |                            |                              |                                                                       | <u> </u>                |                                                                                                    |
| 事業所情報 請求項目                                                                                                    | 加算インタフェース                                                                                                    |                                     |                                                                                                   |        |            |                                                      |                                |                            |                              | H24.4                                                                 | 地域区分功扩小                 | 更新履歴                                                                                                    |
| 管理情報                                                                                                    |                                                                                                    |                                     |                                                                                                   |        |            | 事業所体                                                 | 制                              |                            |                              |                                                                       |                         |                                                                                                    |
|                                                                                                    |                                                                                                    |                                     |                                                                                                   |        |            |                                                      |                                |                            |                              |                                                                       |                         |                                                                                                    |
|                                                                                                    | <ol> <li>訪問看護</li> <li>指定</li> </ol>                                                                                                    | *本是                                 | 0.0                                                                                               |        |            |                                                      | 体制項目                           |                            | (本制)                         | · 通用閉                                                                 | 開始年月日 通用                | 終了年月.▲                                                                                                    |
|                                                                                                    | <ol> <li>訪問看護</li> <li>0000011 指定</li> <li>1 顧冏市英区</li> </ol>                                                                                                    | :番号<br>\$75/hആ                      | 00<br>■菜所                                                                                         | Γ      | 使用しない      |                                                      | 体制項目                           |                            | (本制)                         | 適用!                                                                   | 開始年月日 適用                | <mark>終了年月</mark> _                                                                                                    |
| t-とい種別     (医     軍業所番号     000     指定等区分     指定     指定     第所番号     市区町村     2210     法人名     羽0.(     事業所名材     材)                                                                                               | <ol> <li>訪問看護</li> <li>0000011 指定</li> <li>1 詳細市英区</li> <li>医)訪問看護</li> <li>かロ'</li> </ol>                                                                                                    | :番号<br>\$75/h哥                      | 00<br>降菜所                                                                                         | Γ      | 使用しない      |                                                      | 体制项目                           |                            | (本制)                         | · 递用器                                                                 | 勤結年月日 <mark> </mark> 連用 | <u>終了年月</u> ▲                                                                                                    |
| *+とい経所         (医           事業所备号         000           指定等区分         指定           事業所备器         000           進入名         90.0           進入名         90.0           事業所名が         がぞ、           事業所名         90.0 | <ol> <li>訪問看護</li> <li>0000011 指定</li> <li>「前岡市英区</li> <li>医)訪問看護</li> <li>かゴ</li> <li>(医)訪問看</li> </ol>                                                                                                    | :番号<br>\$75/h朝<br>1護                | 00<br>]<br>]<br>[<br>]<br>[<br>]<br>]<br>]<br>]<br>]<br>]<br>]<br>]<br>]<br>]<br>]<br>]<br>]<br>] |        | 使用しない<br>  |                                                      | (本制項目                          |                            | ( <b>徐</b> 相)<br>            | <b>递用</b>                                                             | 開始年月日 連用<br>(★利求)下      | 終了年月▲                                                                                                    |
|                                                                                                    | <ol> <li>訪問者護</li> <li>0000011 指定</li> <li>1 解倒市英区</li> <li>医)訪問看該</li> <li>かコ°</li> <li>(医)訪問看</li> <li>売誌ステーション</li> </ol>                                                                                                 | ·番号<br>サディト調<br>- 護<br>- 富十         | 00<br>事業所i                                                                                        |        | 使用しない      | ☑ 過去の                                                | 体制項目                           |                            | (本相)<br>(法相)<br><u>)</u> 自力D | <b>適用</b>                                                             | 號結年月日 递用 ↓ 体制实更         | <mark>終了年月</mark> ▲<br>▼<br>削除                                                                                                    |
|                                                                                                    | <ol> <li>              i訪問者譲             in             in</li></ol>                                                                                                    | :番号<br>サデライト専<br>- 護<br>- 富士        | 00<br>事業所<br>                                                                                     | EAV    | 使用しない      | ☑ 過去の<br>一居宅介護                                       | 体制項目<br>体制非表示<br>支援專門員         |                            | (本相)<br><u>、活力</u> の         | <b>通用</b><br>編集                                                       | 勤治年月日 通用<br>(休制支更)      | <mark>終了年月</mark> ▲<br>▼<br>削除                                                                                                    |
|                                                                                                    | <ol> <li>訪問希護</li> <li>0000011 指定</li> <li>第回市英区</li> <li>(E)訪問看読</li> <li>かい</li> <li>(E)訪問看</li> <li>(E)訪問看</li> <li>「</li> <li>「</li> <li>「</li> <li>「</li> <li>1</li> <li>「</li> <li>(E)訪問 看</li> <li>(E)訪問 看</li> </ol> | :番号<br>サテライト朝<br>:護<br>の12345       | 00<br>\$\$Pf                                                                                      | FAX [  | 使用しない      | <ul> <li>✓ 過去の</li> <li>一居宅介護</li> <li>ID</li> </ul> | 体制項目<br>(体制)非表示<br>支援専門員<br>番号 |                            | (本利)<br><u>)</u><br>)<br>氏名  | · 通用<br>/<br>/<br>/<br>/<br>/<br>/<br>/<br>/<br>/<br>/<br>/<br>/<br>/ | (休制実更)                  | 終了年月・ 前時 1000 1000 10 |
|                                                                                                    | <ol> <li>訪問希護</li> <li>000001 指定</li> <li>第回市英区</li> <li>医)訪問看護</li> <li>か2'</li> <li>(医)訪問看<br/>層請ステーション</li> <li>- [3939 TEL 「<br/>市英区南3</li> </ol>                                                                        | :番号<br>新元/14<br>新元<br>(福士<br>012345 | 00<br>\$\$<br>\$<br>689                                                                           | FAX    | 使用しない<br>  | ▼ 過去の<br>- 居宅介護<br>ID                                | 体制项目<br>体制非表示<br>支援専門員<br>番号   |                            | (休利)<br><u>)追加</u><br>氏名     | · 通用<br>編集<br><b>磁種</b>                                               | (休利実更)                  | 終了年月▲ ● ●<                                                                                                    |
|                                                                                                    | <ol> <li>訪問希護</li> <li>0000011 指定</li> <li>1 解何市英区</li> <li>E)訪問看読</li> <li>か2'</li> <li>(医)訪問看</li> <li>「訪問看</li> <li>石詰ステーション</li> <li>- [3889 TEL [<br/>市英区南3</li> <li>100001 [訪問語</li> </ol>                             | :番号<br>サテライト専<br>・護<br>012345<br>機  | 00<br>▶菜所<br>:<br>::                                                                              | FAX    | 使用しない      | <ul> <li>✓ 過去の</li> <li>一居宅介護</li> <li>ID</li> </ul> | 体制项目<br>体制非表示<br>支援専門員<br>參号   |                            | (神)<br><u>) 追加</u><br>氏名     | · 通用部<br>· 編集<br>· 磁種                                                 | (計劃資源)       (計劃資源)     | 終了年月▲ ↓ 月10余 ↓ 月10余                                                                                                    |

## <sup>7.休日マスタ</sup> 祝日及び年末年始など特別休日の設定を行う

#### 1. 休日を設定する

#### 祝日及び年末年始などの特別休日を登録します。

#### 1. 休日設定を作成する

- ①「組織」ボタンをクリックします。
- ② 休日設定する事業所を選択して「確定」ボタンをクリックします。
- ③ 休日設定する日付を選択してクリックします。

クリックするごとに、「祝日(赤)」→「年末年始などの特別休日(黄緑)」→「解除(白)」→「祝日」…に状態が変わります。 ④「全保存」ボタンをクリックします。

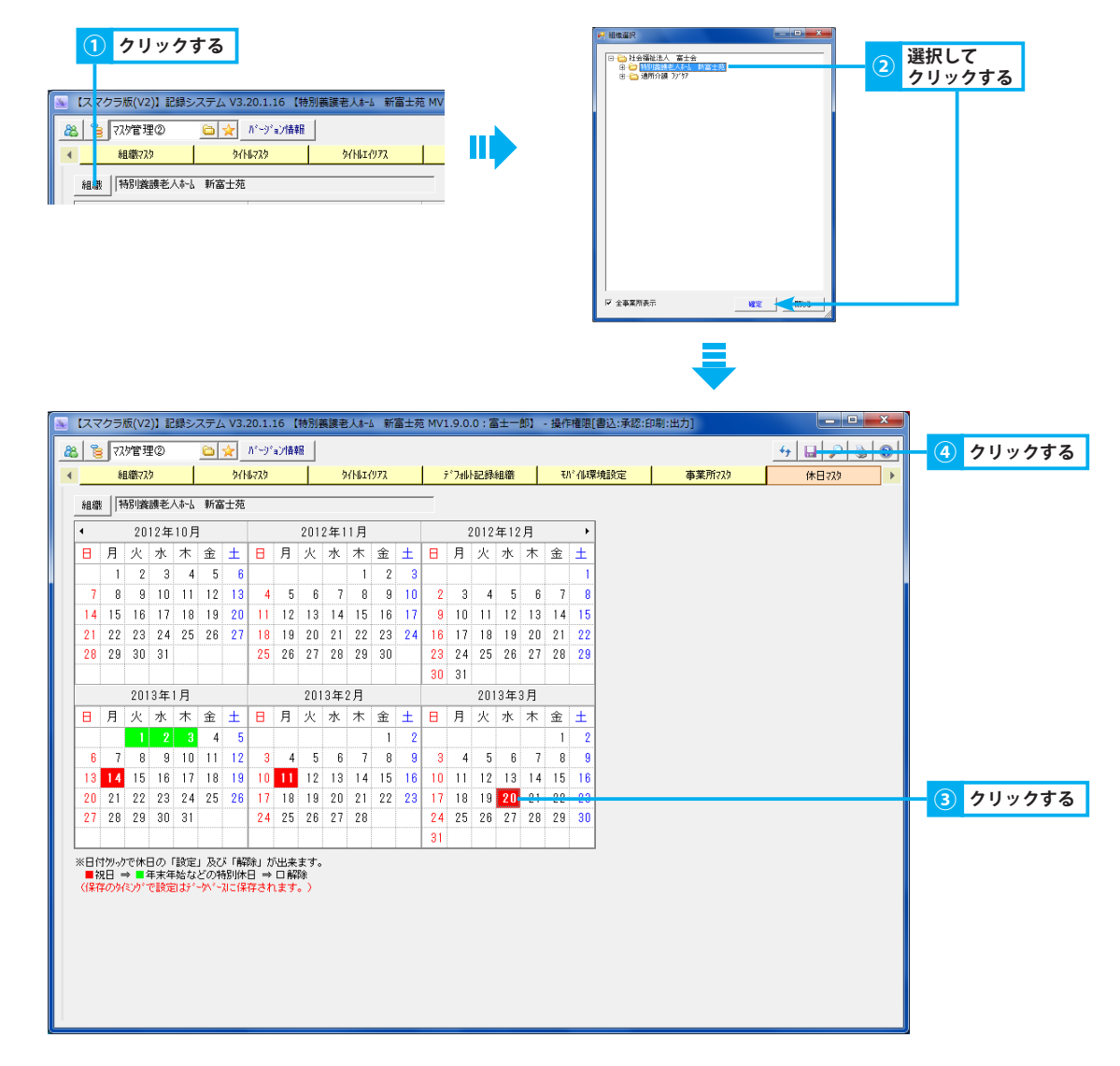